# ВБ.Продвижение Автоматические кампании

Инструкция пользователя

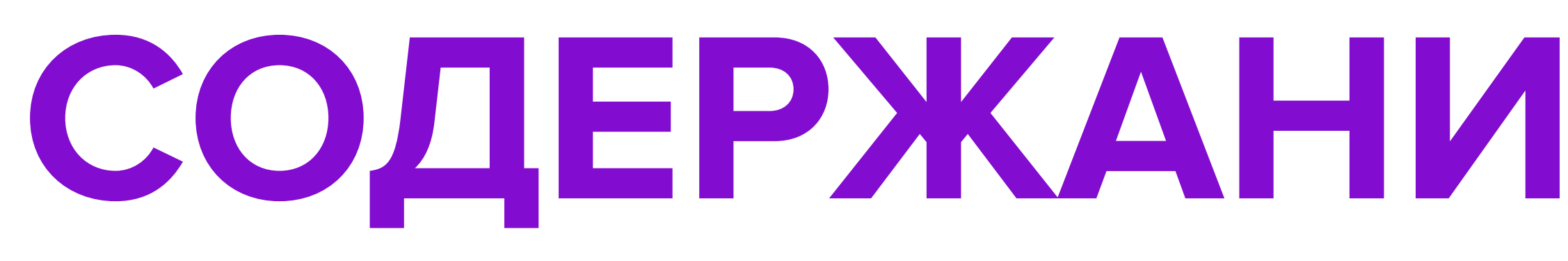

- Что такое Автоматическая кампа
- Места показа продвигаемых арт
- Принцип работы автоматических
- Модель оплаты, ставка и бюдже
- Создание новой кампании
- Оплата кампании
- Кластеры
- Статистика
- Статусы кампании

| вния       | стр. З     |
|------------|------------|
| икулов     | стр. 4–10  |
| к кампаний | стр. 11–14 |
| Τ          | стр. 15–18 |
|            | стр. 19–2  |
|            | стр. 29–3  |
|            | стр. 35–4  |
|            | стр. 41–48 |
|            | стр. 49–5  |

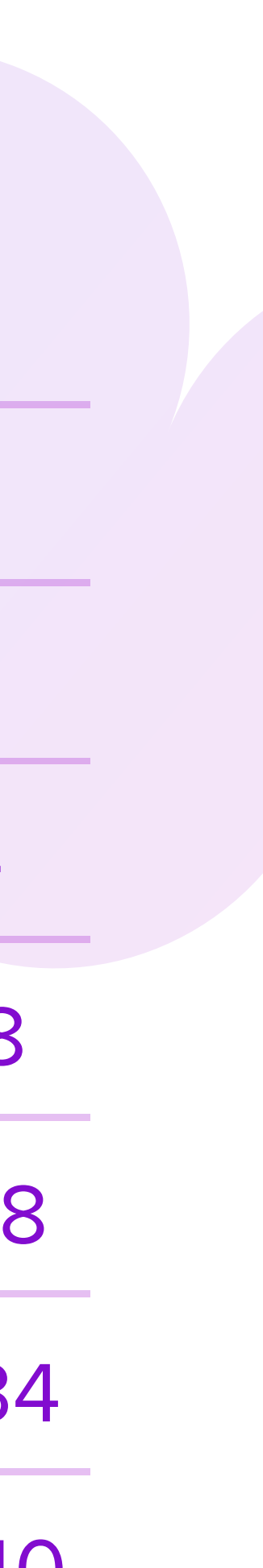

\_\_\_\_\_

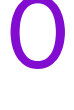

### Что такое Автоматическая кампания

 Автоматическая кампания – это возможность продвигать товары на страницах поиска, каталога, в карточках товаров, а также в рекомендациях на главной странице Wildberries.

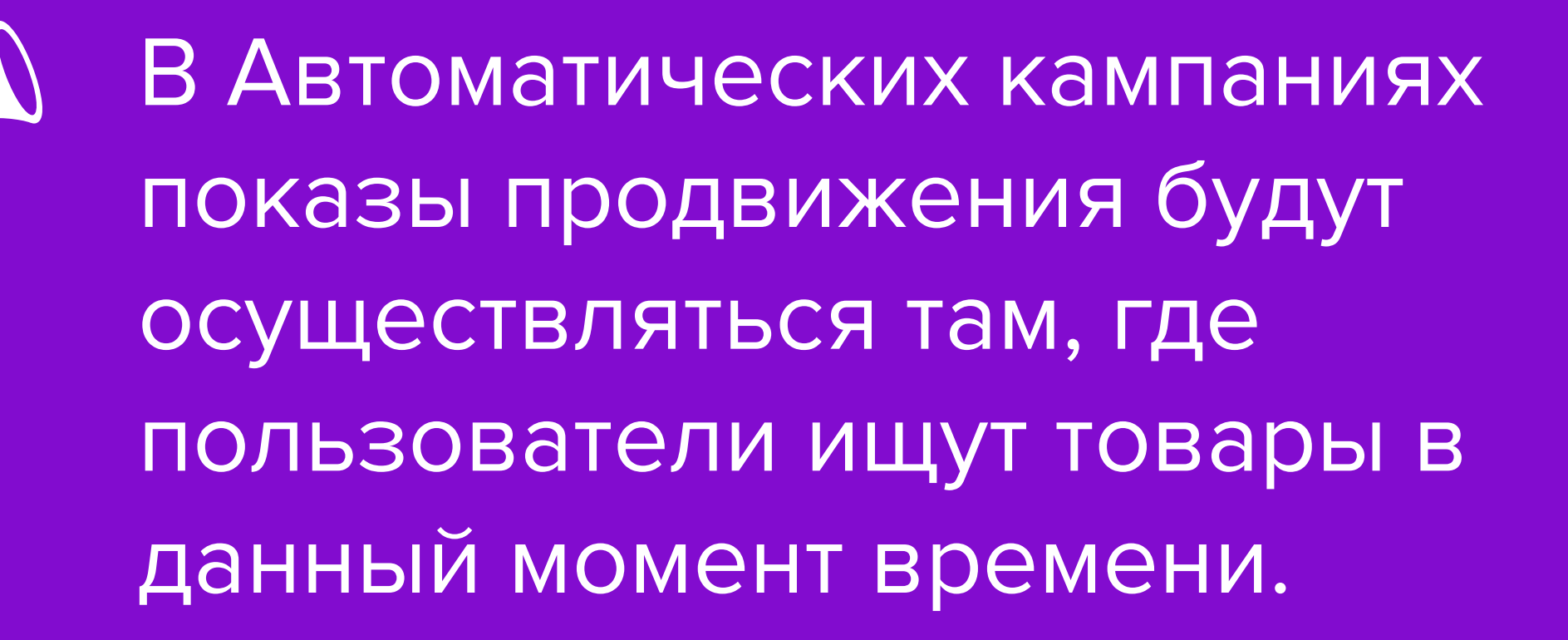

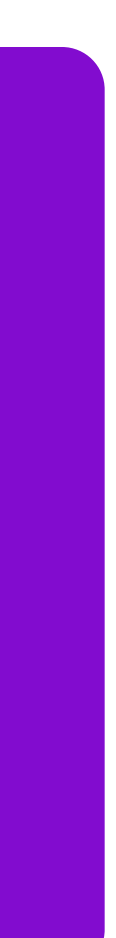

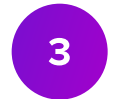

# Места показа продвигаемых артикулов

## • В результатах выдачи поиска по запросам пользователей.

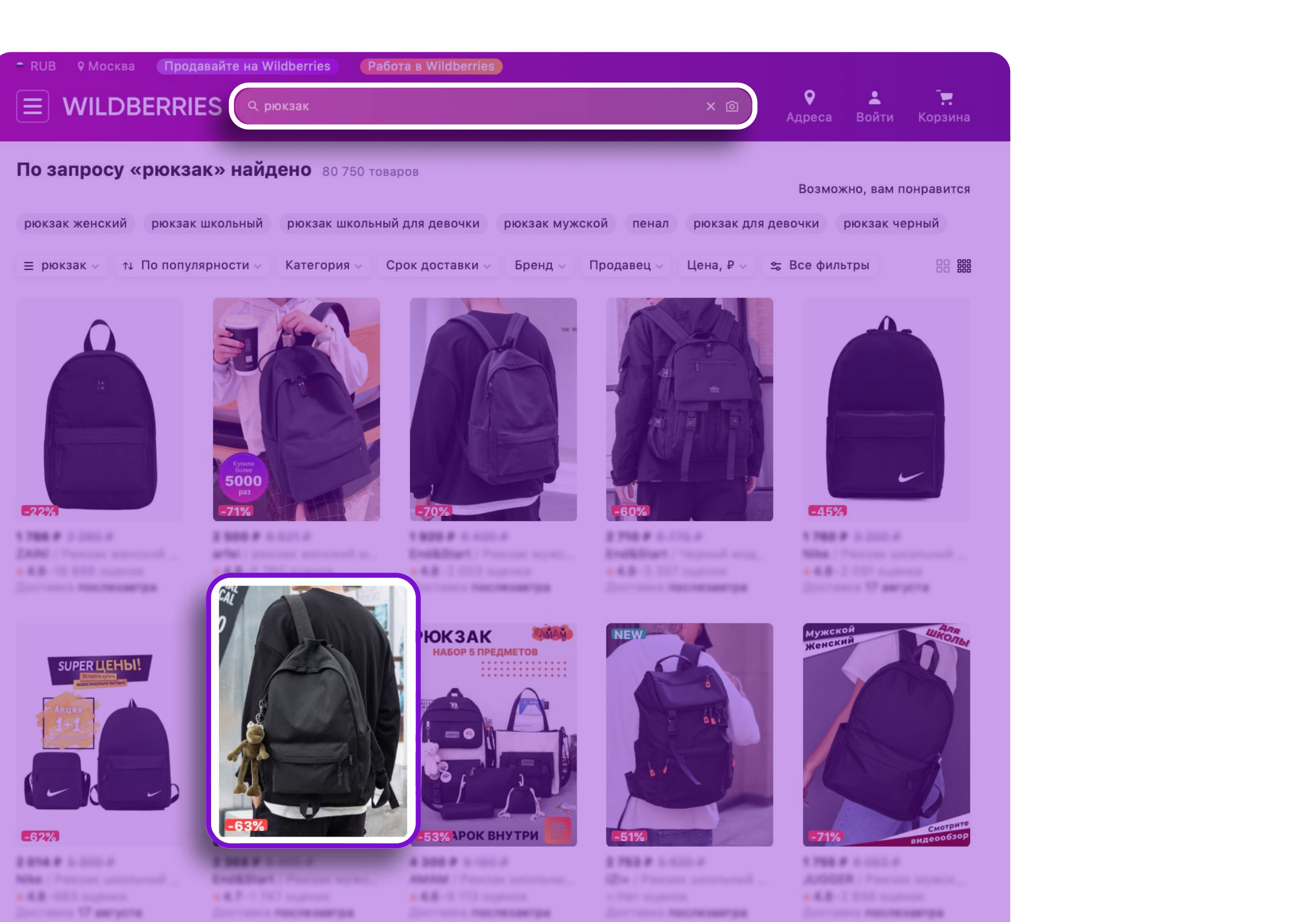

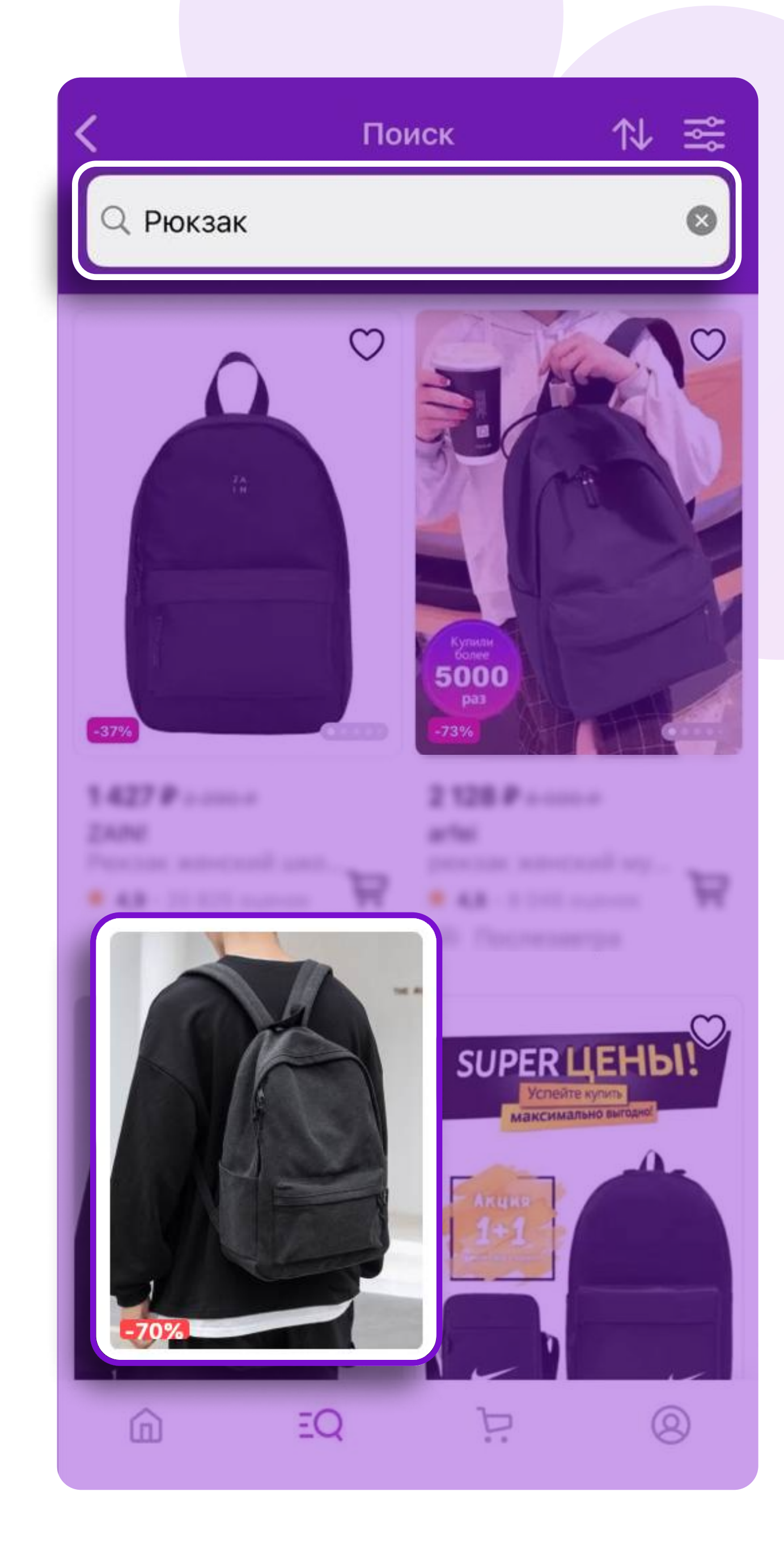

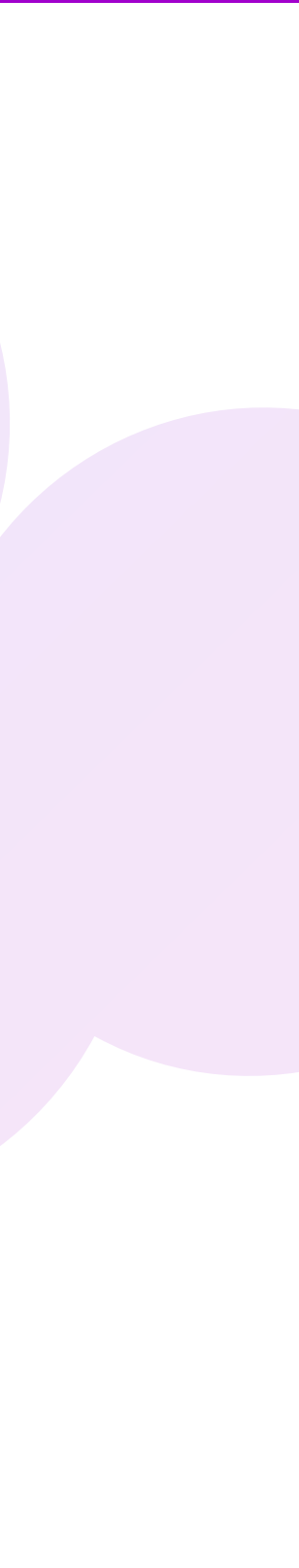

#### • На страницах каталога.

| 🗢 RUB 🛛 🔍 г Москва, Гончарная | я Улица 38 Продавайте на Wildberries | Работа в Wildberries |                                                                                                    | <b>B</b> 04           |
|-------------------------------|--------------------------------------|----------------------|----------------------------------------------------------------------------------------------------|-----------------------|
|                               | RIES 🤉 я ищу                         |                      |                                                                                                    |                       |
|                               |                                      |                      | Адреса дос                                                                                                    | лавка профиль корзин  |
|                               |                                      |                      |                                                                                                    |                       |
| Д Женщинам                    | Женщинам                             |                      | Главная / Женщинам / Блузки и руба                                                                                                    | шки                   |
|                               | Блузки и рубашки                     |                      | Женские блузки и р                                                                                                    | рубашки 120 136 товар |
| 🕀 Детям                       | Верхная одежда                       |                      |                                                                                                    | NUCTU VATAFODING      |
| Мужчинам                      | Джемперы, водолазки и                |                      | — ⊼енщинам ↓ ↑↓ По популя                                                                                                    | рности 🗸 Категория 🗸  |
| 🗂 Дом                         | кардиганы                            |                      |                                                                                                    | E R                   |
| <u>А́</u> Красота             | Джинсы                               |                      |                                                                                                    | OVAN                  |
| 🕀 Аксессуары                  | Комбинезоны                          |                      |                                                                                                    | 2                     |
| Электроника                   | Костюмы                              |                      |                                                                                                    | DADUEDL               |
| Перицин                       | Лонгсливы                            |                      | OLESA CHUGINOVA                                                                                                    | С 36 ПО 56            |
| g; ипрушки                    | Пиджаки, жилеты и жакеты             | Юбки - макси         |                                                                                                    |                       |
| 📄 Мебель                      | Платья и сарафаны                    |                      |                                                                                                    |                       |
| (18•) Товары для взрослых     | Толстовки, свитшоты и худи           |                      |                                                                                                    | Цвета:                |
| 🔄 Продукты                    | Туники                               |                      | -69%                                                                                                    | 944                   |
| Бытовая техника               | Футболки и топы                      |                      |                                                                                                    |                       |
| 😤 Зоотовары                   | Халаты                               |                      |                                                                                                    |                       |
| О Спорт                       | Юбии                                 |                      |                                                                                                    |                       |
|                               | Белье                                |                      |                                                                                                    |                       |
| А Ш                           | Большие размеры                      |                      |                                                                                                    |                       |
| «Д» Школа                     | Будушие мамы                         |                      |                                                                                                    |                       |
| 🖉 Книги                       | Для высоких                          |                      |                                                                                                    |                       |
| 💍 Ювелирные изделия           | Для невысоких                        |                      |                                                                                                    |                       |
| 😰 Для ремонта                 | Одежда для дома                      |                      |                                                                                                    |                       |
| 🗇 Сад и дача                  | Офис                                 |                      |                                                                                                    |                       |
| 🗘 Здоровье                    | Пляжная мода                         |                      |                                                                                                    |                       |
| 🕮 Канцтовары                  | Религиозная                          |                      | No.                                                                                                    |                       |
|                               | Свадьба                              |                      | -38%                                                                                                    | R                     |
|                               | Спецодежда и СИЗы                    |                      | скидки-сливки хиты                                                                                                    | -60%                  |
| % АКЦИИ                       | Подарки женщинам                     |                      |                                                                                                    |                       |
| 📩 Сделано в Москве            |                                      |                      |                                                                                                    |                       |
| 🖏 Путешествия                 |                                      |                      | and the second second sec |                       |

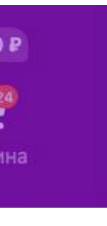

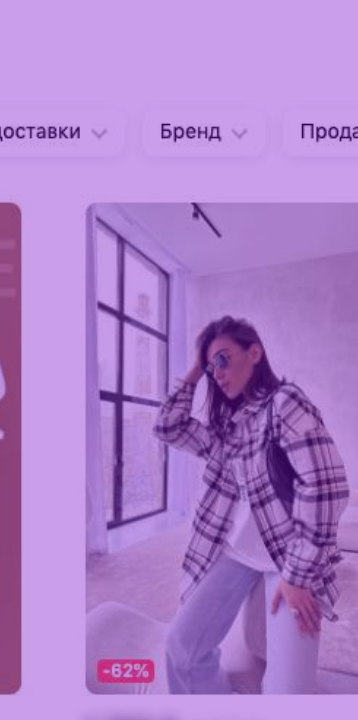

COMPANY OF STREET,

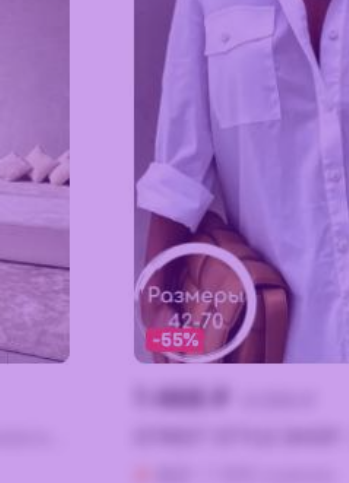

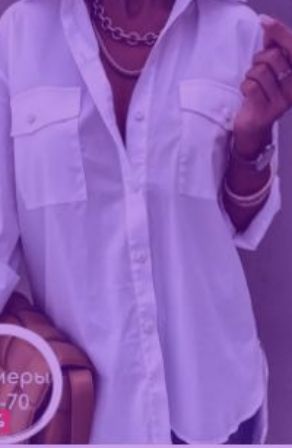

Размер

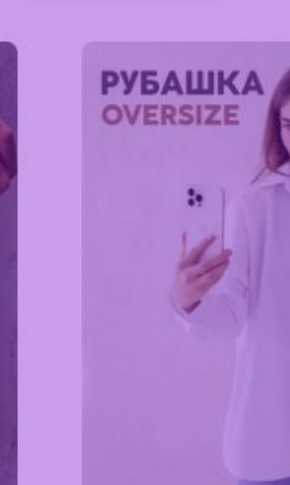

😂 Все фильтры

1000

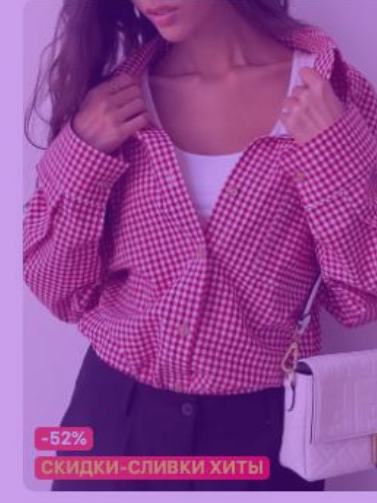

COMPANY ------

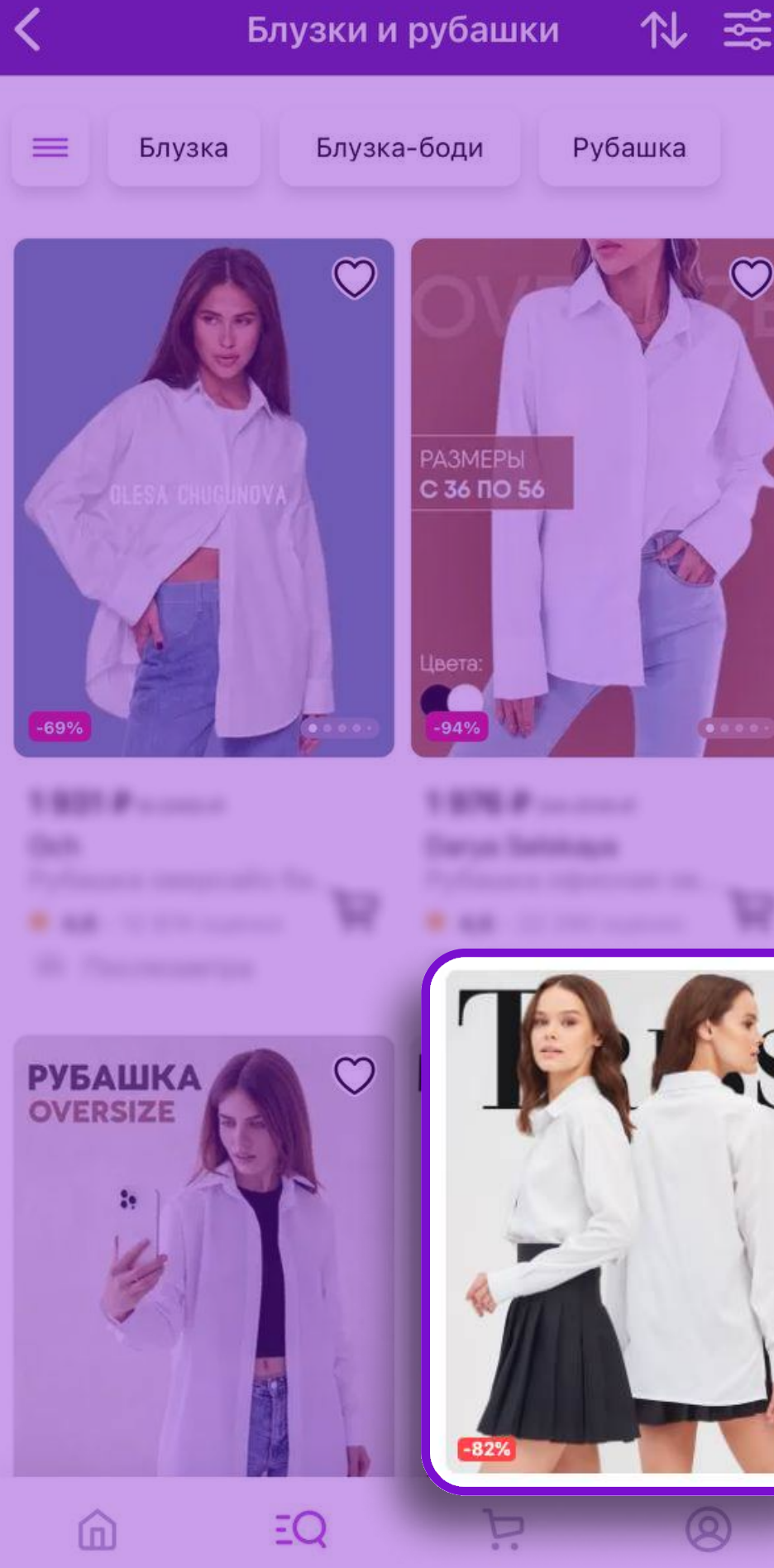

State of course

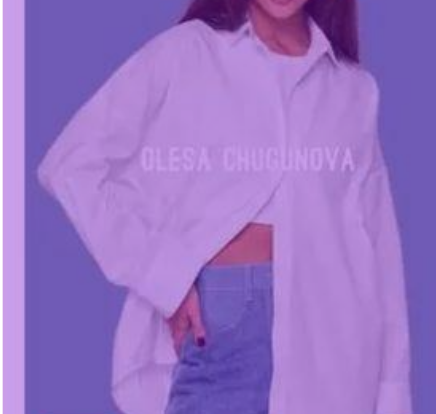

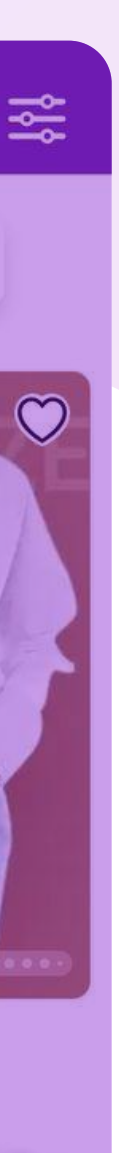

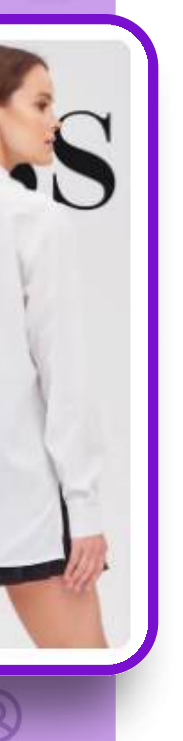

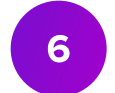

# • В рекомендациях на главной странице — на сайте в блоке без выделения названия, в мобильном приложении в блоке «Подобрано для вас».

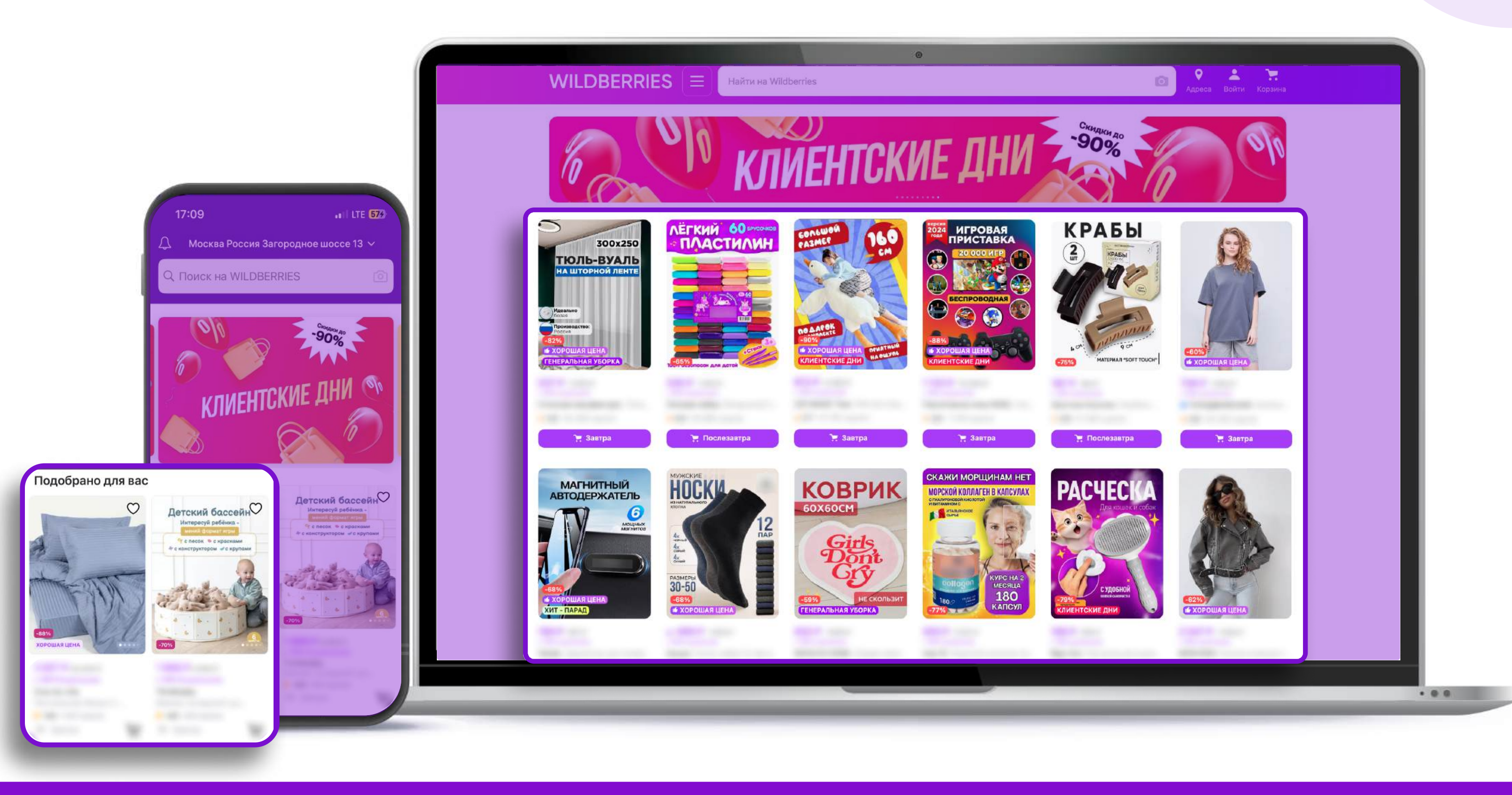

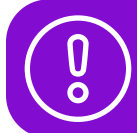

У части пользователей операционных систем IOS и Android название рекомендательной полки может отличаться.

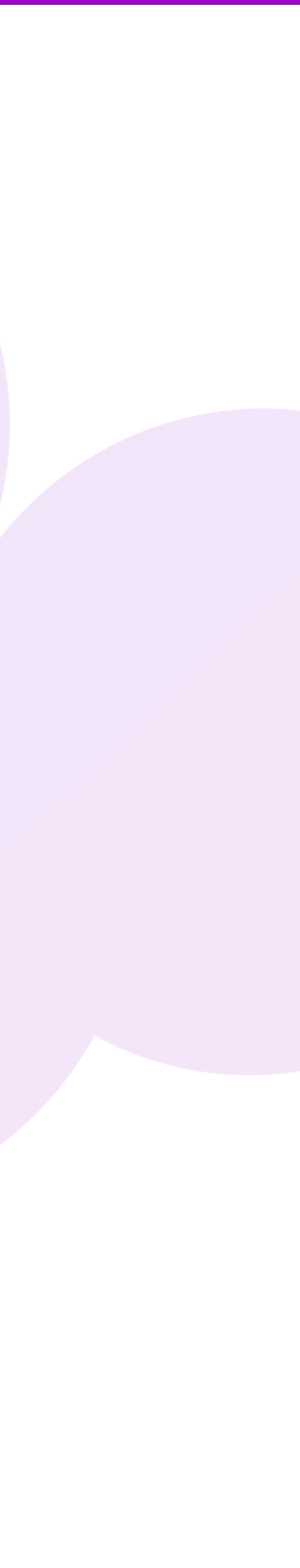

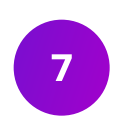

• В карточках других товаров — в блоке «Смотрите также».

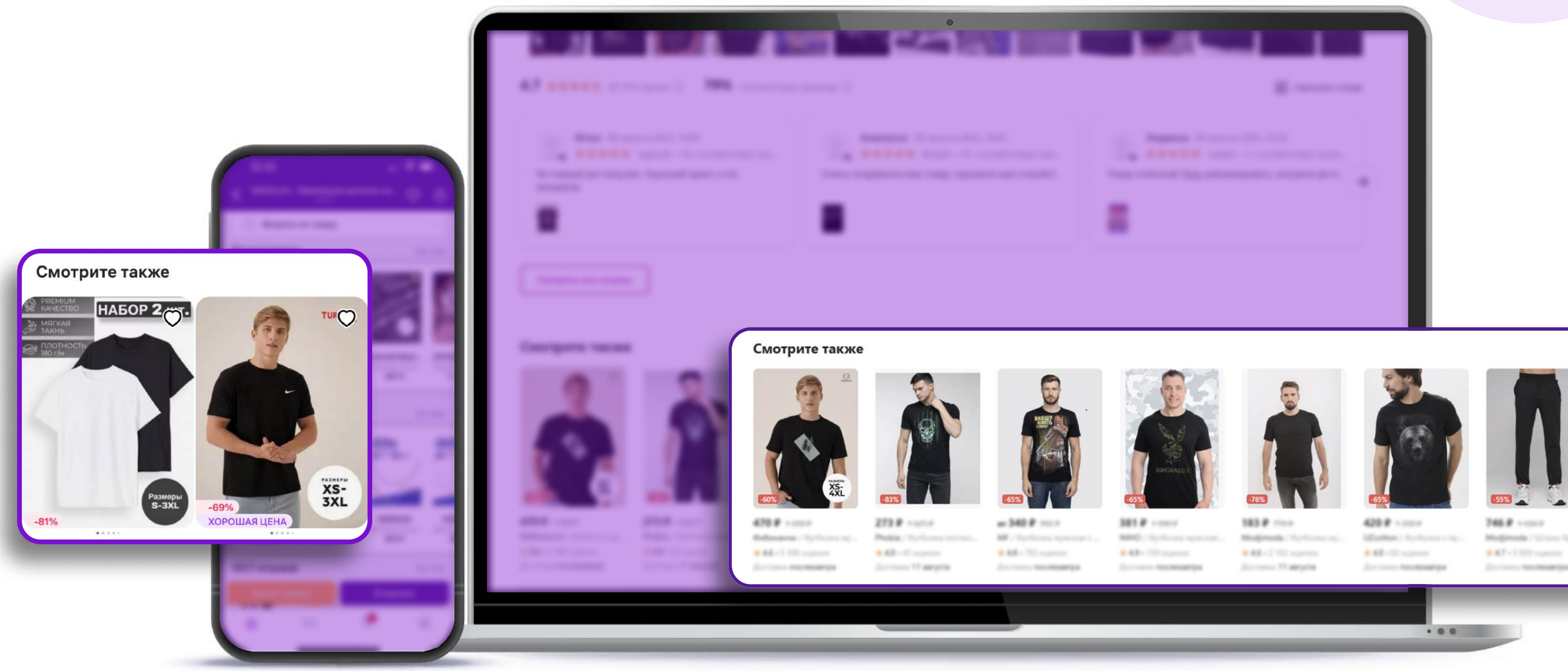

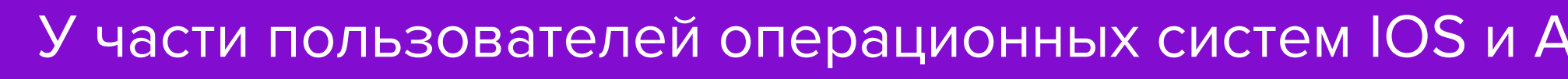

Madjanuda / Drawn Speech

У части пользователей операционных систем IOS и Android название рекомендательной полки может отличаться.

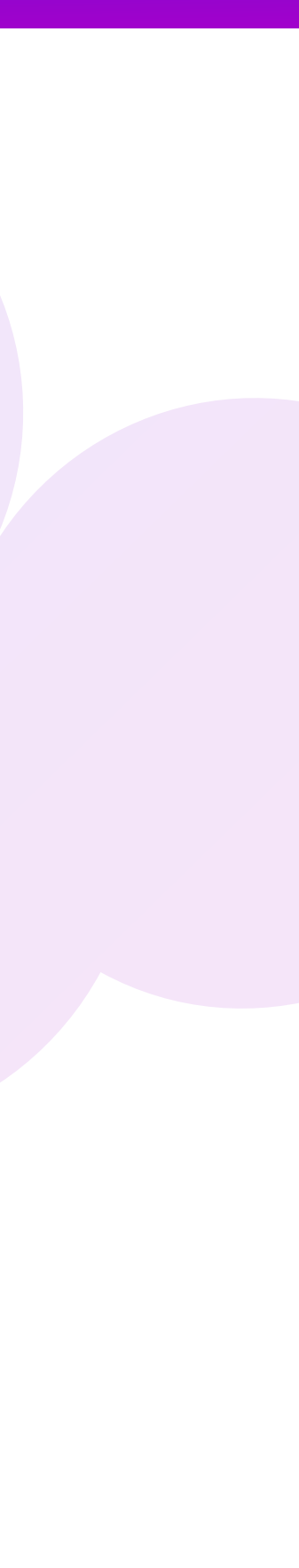

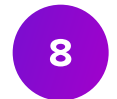

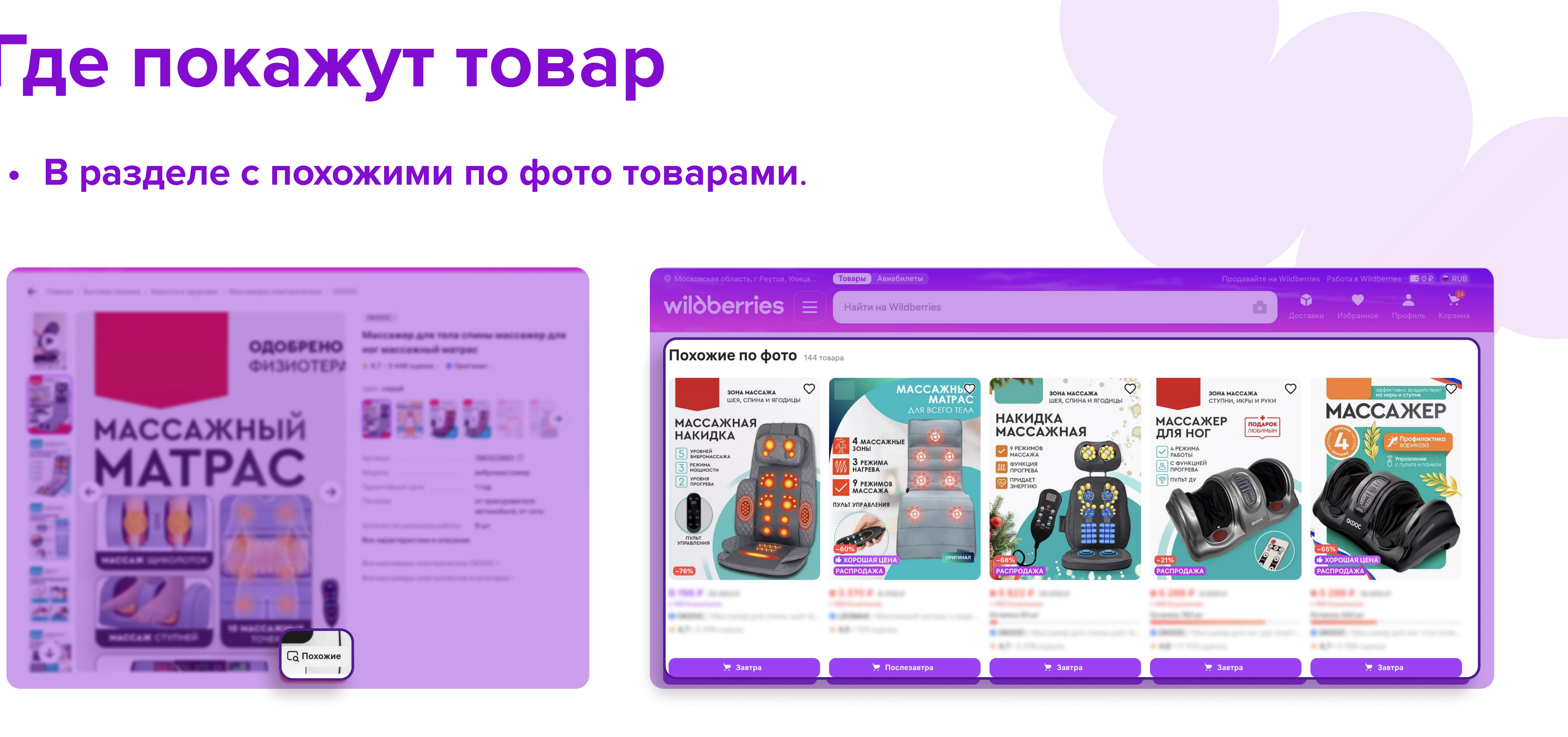

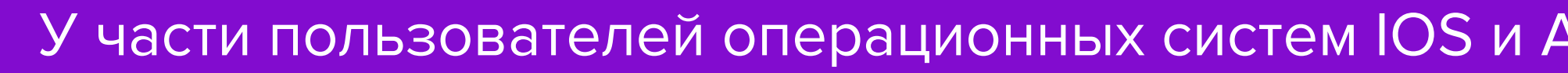

У части пользователей операционных систем IOS и Android название рекомендательной полки может отличаться.

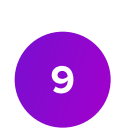

#### • В разделе с похожими товарами в отложенном и листе ожидания в мобильном приложении и в избранном на сайте.

| С Отложенные (                                                                                                    |                                                                                 |
|----------------------------------------------------------------------------------------------------|---------------------------------------------------------------------------------|
| Q Найти в отложенных                                                                                                    | ↓=_ Сортировка                                                                  |
| <ul> <li>Все группы</li> <li>Все товары</li> </ul>                                                                                                    | Товаров: 2                                                                      |
| 35 товаров<br>Ошейник с лазерной указкой<br>для кошек с зарядкой,<br>дразнилка<br>Артикул:<br>Цвет: зеленый<br>Все товары                                | Кенский тренч оверсай<br>демисезонный<br>Артикул:<br>Цвет: зеленый<br>Размер: L |
| Вкорзину                                                                                                    | Нет на складе                                                                   |
| <section-header><section-header><complex-block><complex-block><image/><image/><image/></complex-block></complex-block></section-header></section-header> |                                                                                 |

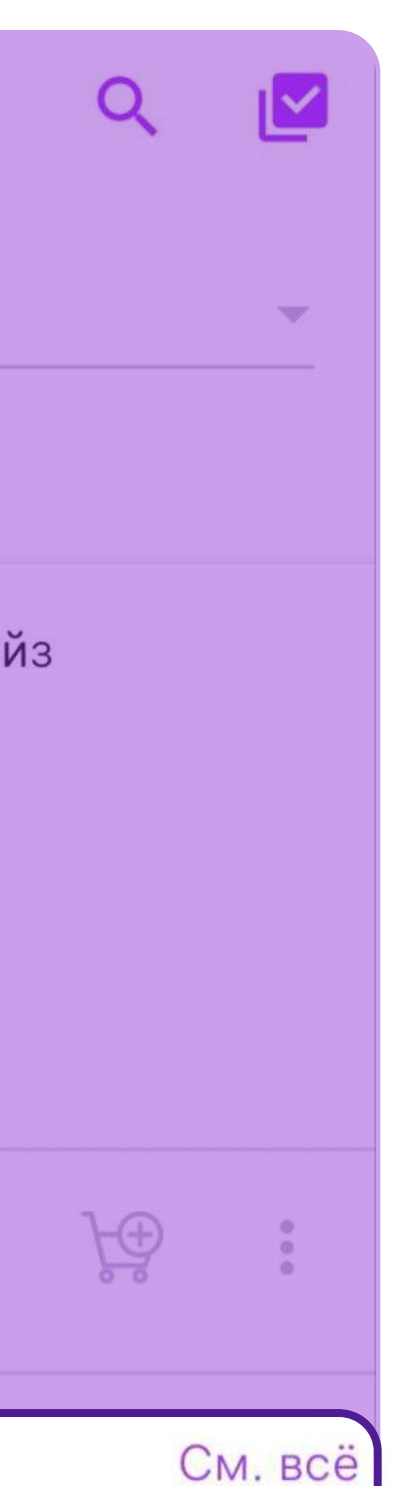

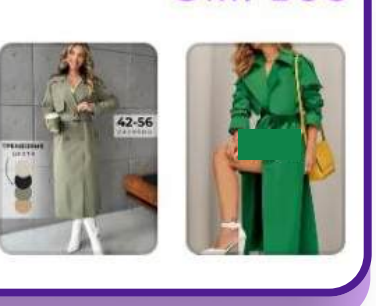

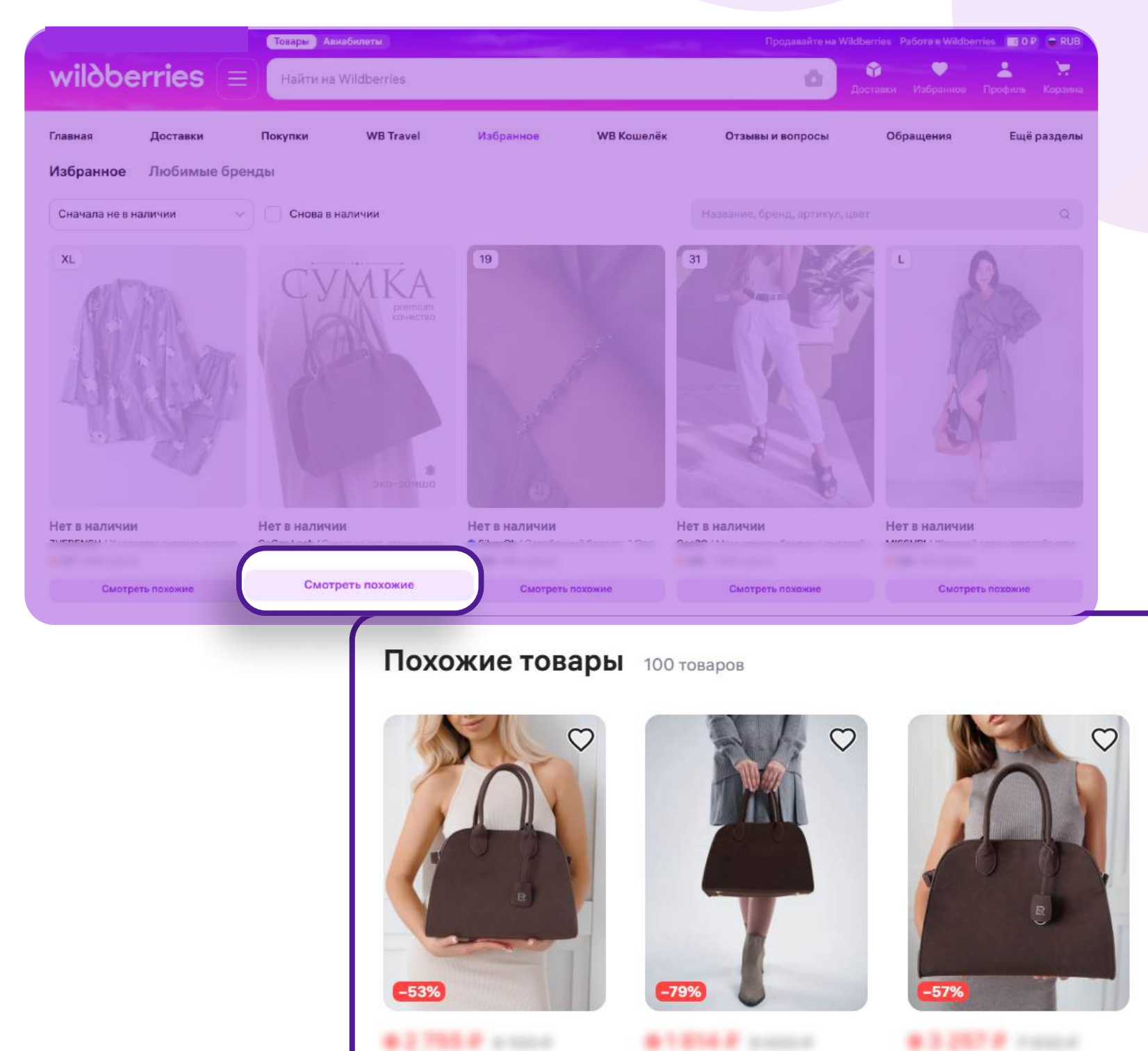

Annual States

and the second second

📜 Завтра

4.7 - 107 - 1,000

📜 Послезавтра

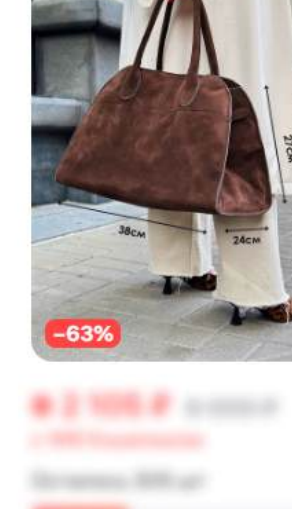

📜 Завтра

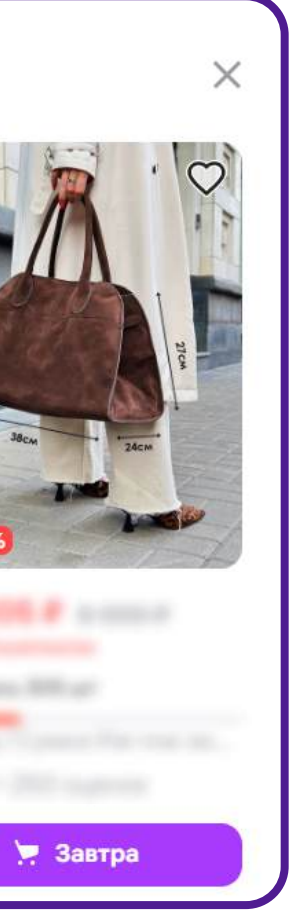

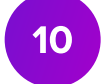

# Принцип работы автоматических кампаний

## Как работает автоматическая кампания

- продвигаете.

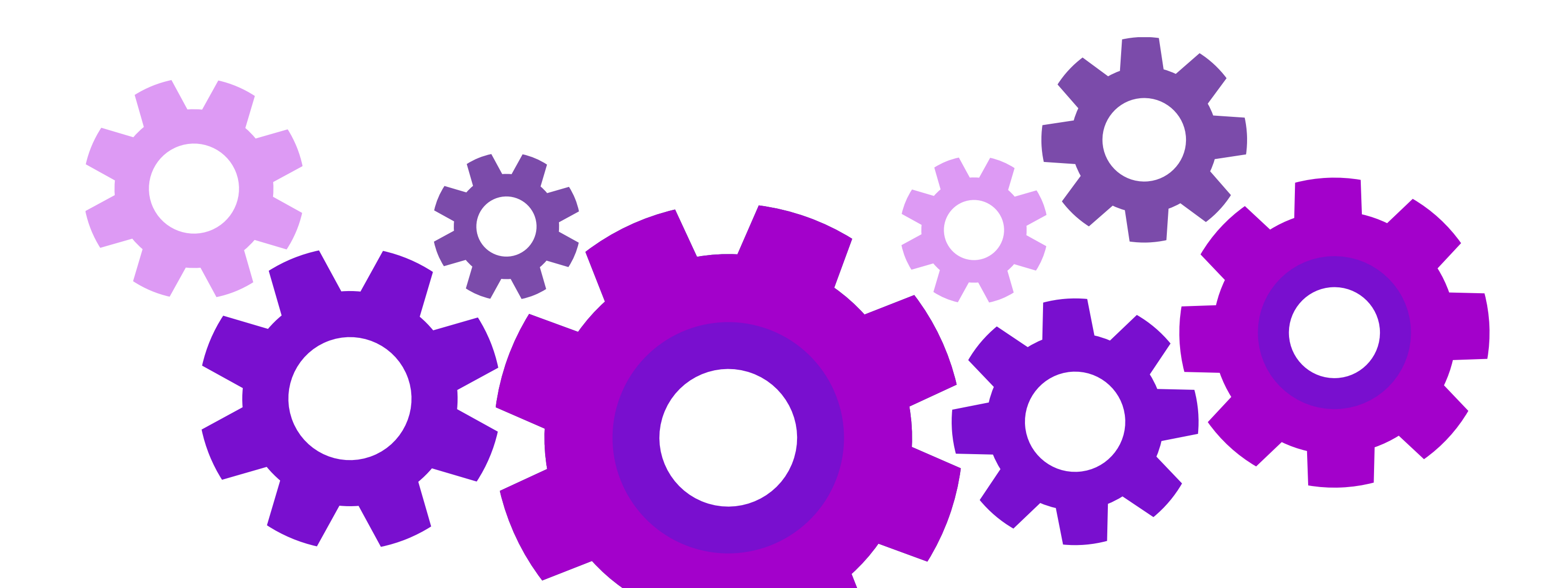

#### • Система автоматически определит лучшее место для показа товара, который вы

#### • Товары отобразятся там, где покупатели могут заинтересоваться ими сейчас.

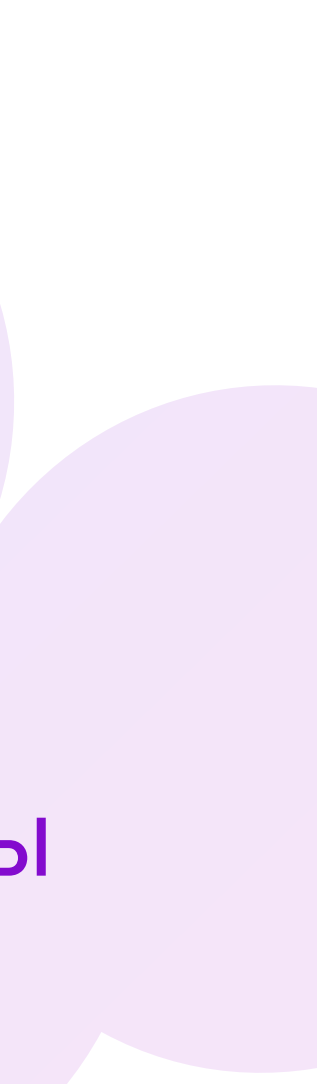

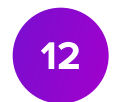

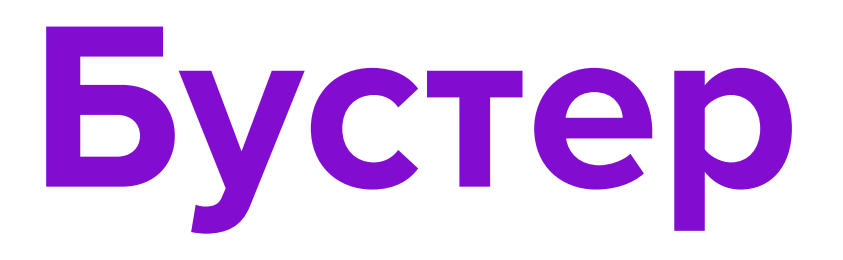

Бустер – это механика, которая позволяет показывать товар выше в результатах поисковой и каталожной выдачи, относительно органической позиции артикула.

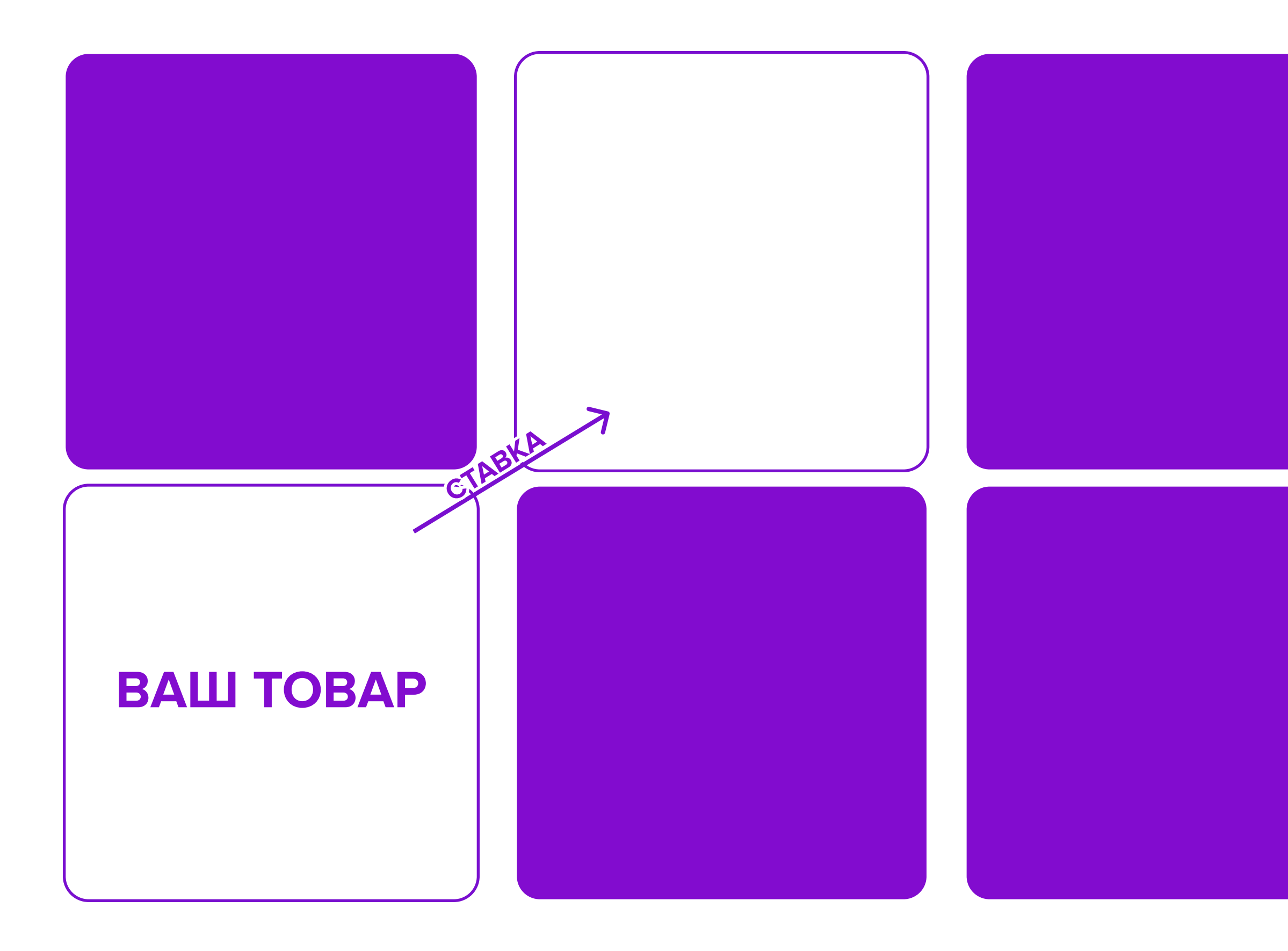

Если товар не соответствует поисковому запросу и не попадает в органическую выдачу, то бустер не сможет повлиять на позицию товара.

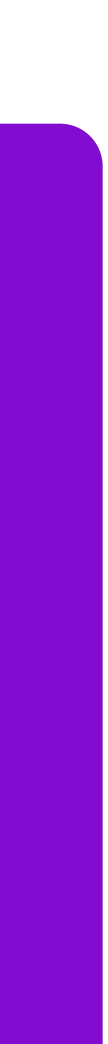

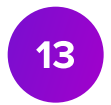

#### Рекомендательные полки

Продвижение товаров будет осуществляться в двух рекомендательных полках: 1. В карточках товаров – товары той же или смежных категорий; 2. На главной странице Wildberries – подборка товаров на основе интересов покупателей. Например, продукция, которую они просматривали или заказывали ранее, а также похожая на неё.

В рекомендательных полках применяется коэффициент снижения стоимости показов продвижения. Таким образом вы сможете получить больше показов за ту же стоимость.

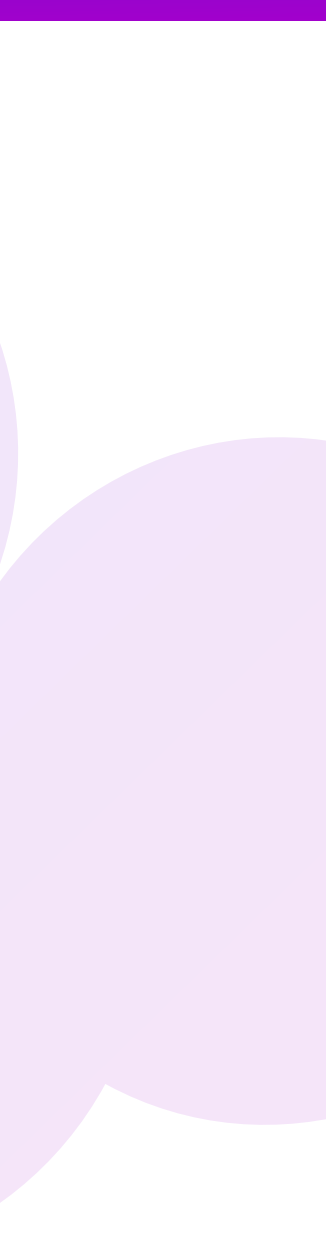

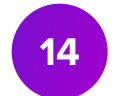

# Модель оплаты, ставка и бюджет кампании

### Модель оплаты СРМ

- числу показов.
- Размер минимальной ставки в Автоматических кампаниях зависит от категории товара.

В рамках Автоматических кампаний действует коэффициент снижения стоимости показов в каталоге, карточках товаров и рекомендациях на главной.

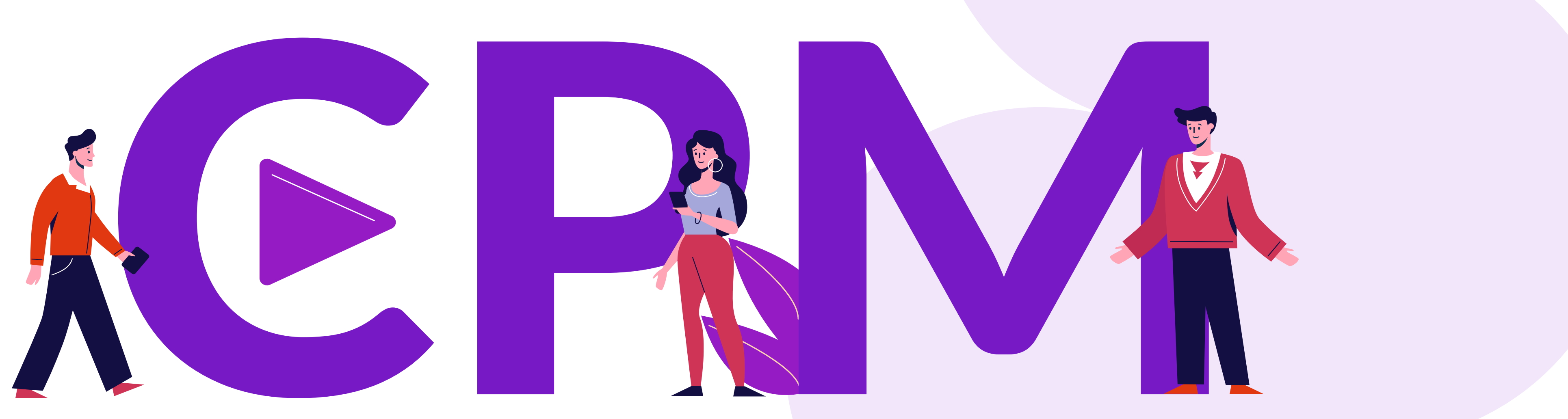

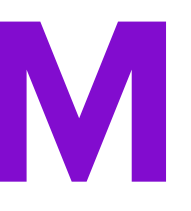

• СРМ — это модель оплаты, при которой в кампании устанавливается ставка за 1000 показов, а оплата списывается пропорционально фактическому

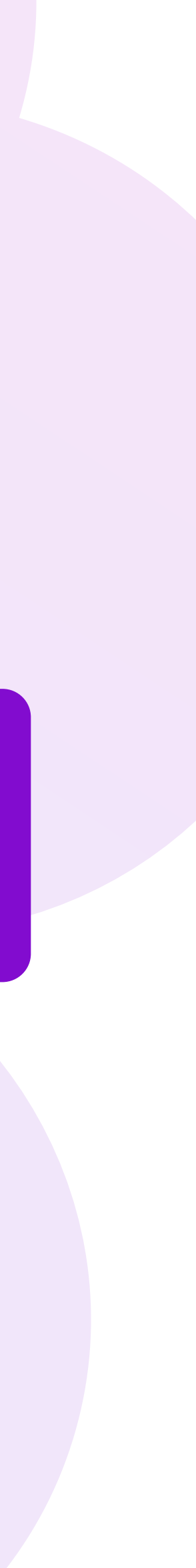

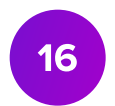

#### Пример

#### Вы установили ставку 150 рублей за 1000 показов продвижения.

- понижающий коэффициент. каждого места в выдаче.

• Стоимость одного показа в поисковой выдаче будет равна 0,15 ₽. • Стоимость одного показа на страницах каталога, в карточках товаров и рекомендациях на главной будет равна 0,15 Р минус

Размер коэффициента определяется алгоритмом, который учитывает множество факторов для подбора наиболее эффективной ставки для

#### Ставка и бюджет кампании

#### Ставка

это стоимость 1000 показов, с которой вы будете участвовать в аукционе

#### Бюджет

это максимальная сумма расходов всей кампании, которую вы определяете самостоятельно

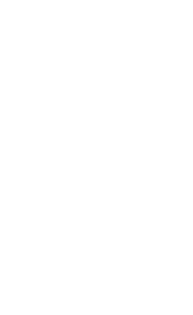

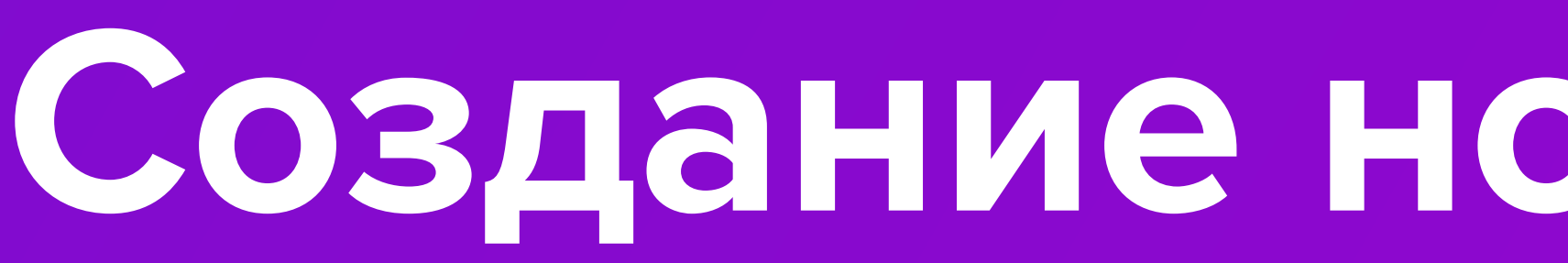

# Создание новой кампании

### Создание новой кампании

# • В кабинете **ВБ.Продвижение** откройте раздел **Мои кампании**, нажмите кнопку **Создать кампанию**.

| <b>WB</b> Продвижение                                                      | Продвижение                             | Медиа                                        | Брендзона           | Ν    |
|----------------------------------------------------------------------------|-----------------------------------------|----------------------------------------------|---------------------|------|
| Мои кампании Статистика                                                    | Финансы                                 | Новости                                      | Помощь              |      |
| Мои кампании                                                               | + Создат                                | ъ кампаник                                   | О Пои               | скпо |
| Типы кампаний                                                              | Сортироват                              | гь По дате созда                             | ания ↓              |      |
| <ul> <li>Все</li> <li>Аукцион</li> <li>Автоматическая</li> </ul>           | <b>Кампани</b><br>Аукцион<br>ID 1578679 | я от 26.03.20<br>• 8 товаров<br>0 26.03.2024 | <b>)24</b><br>17:48 |      |
| Статусы <ul> <li>Все, кроме архивных</li> <li>Готовые к запуску</li> </ul> | <b>Кампани</b><br>Аукцион<br>ID 1574430 | я от 25.03.20<br>• 8 товаров<br>6 25.03.2024 | <b>)24</b><br>18:03 |      |
| <ul> <li>Активные</li> <li>Приостановленные</li> <li>Архивные</li> </ul>   | Кампания<br>Аукцион                     | я от 25.03.20<br>• 8 товаров                 | <b>)24</b>          |      |
|                                                                            | ID 1574304                              | 5 20.03.2024                                 | 17.40               |      |

| •               |              |             |                    |       |
|-----------------|--------------|-------------|--------------------|-------|
| Лой магазин     | Внешний траф | рик         |                    |       |
|                 |              |             |                    |       |
|                 |              |             |                    |       |
| о ID кампании и | ли названию  |             |                    |       |
|                 | ର            | У вас 47 пр | иостановленных кам | паний |
|                 |              |             | готова к запуску   | •     |
|                 |              |             |                    |       |
|                 |              |             |                    |       |
|                 |              |             | готова к запуску   | :     |
|                 |              |             |                    |       |
|                 |              |             |                    |       |
|                 |              |             | приостановлена     | *     |
|                 |              |             |                    |       |
|                 |              |             |                    |       |

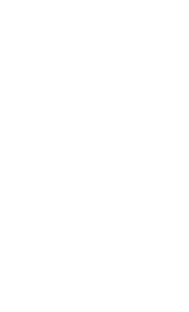

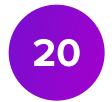

## Редактирование названия кампании

- При необходимости отредактируйте автоматически подобранное название кампании, нажав на 🖉.
- После изменения названия нажмите

| сампания от 10.04.2024   |                                                                                                    |
|--------------------------|----------------------------------------------------------------------------------------------------|
| Категория товаров        |                                                                                                    |
| Выберите из списка       | <ul> <li>Image: A set of the set of the</li></ul> |
| Бюджет кампании, ₽       |                                                                                                    |
| 1000                     |                                                                                                    |
| 1000₽-минимальный бюджет |                                                                                                    |
|                          |                                                                                                    |
| Товары для продвижения   |                                                                                                    |
|                          |                                                                                                    |

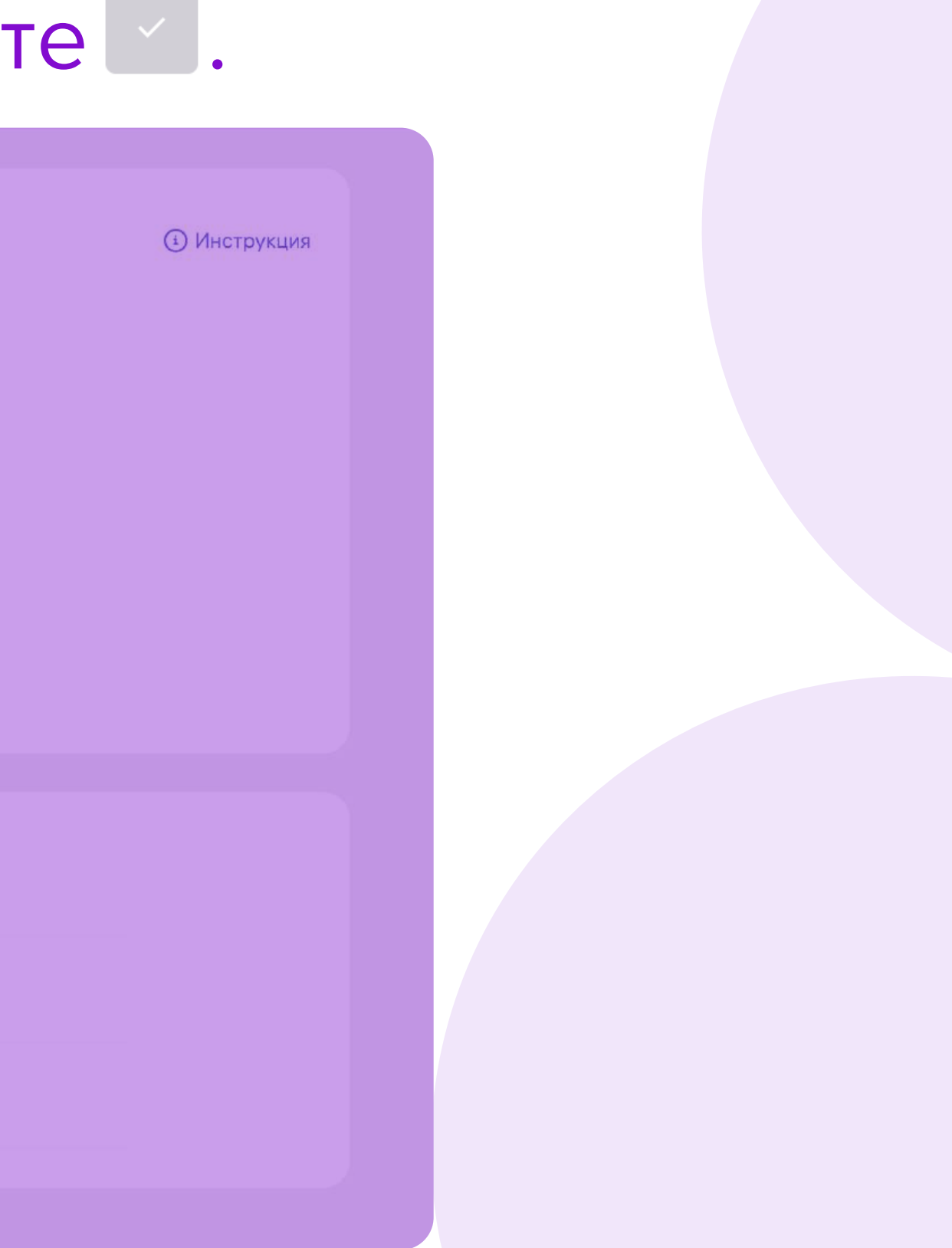

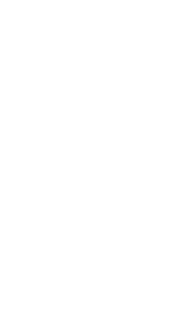

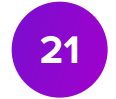

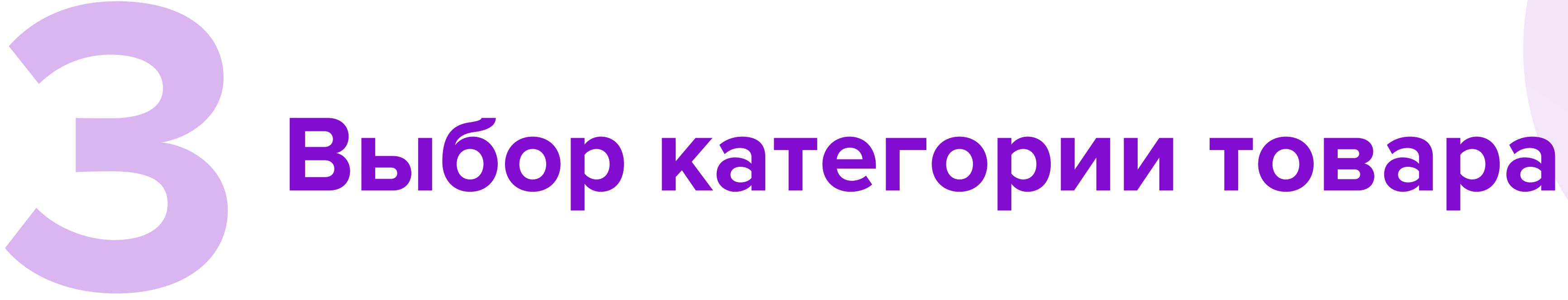

которую хотите продвигать в рамках кампании.

| Создание автоматической кампани | 1 |
|---------------------------------|---|
| Кампания от 31.10.2024 🖉        |   |
| Категория товаров               |   |
| Выберите из списка              |   |
| Солнцезащитные очки             |   |
| Туалетная вода                  |   |
| Джинсы                          |   |
| Помады                          |   |
| Лаки для ногтей                 |   |
| Тени                            |   |
| Туши                            |   |

• В поле Категория товаров выберите из выпадающего списка группу товаров,

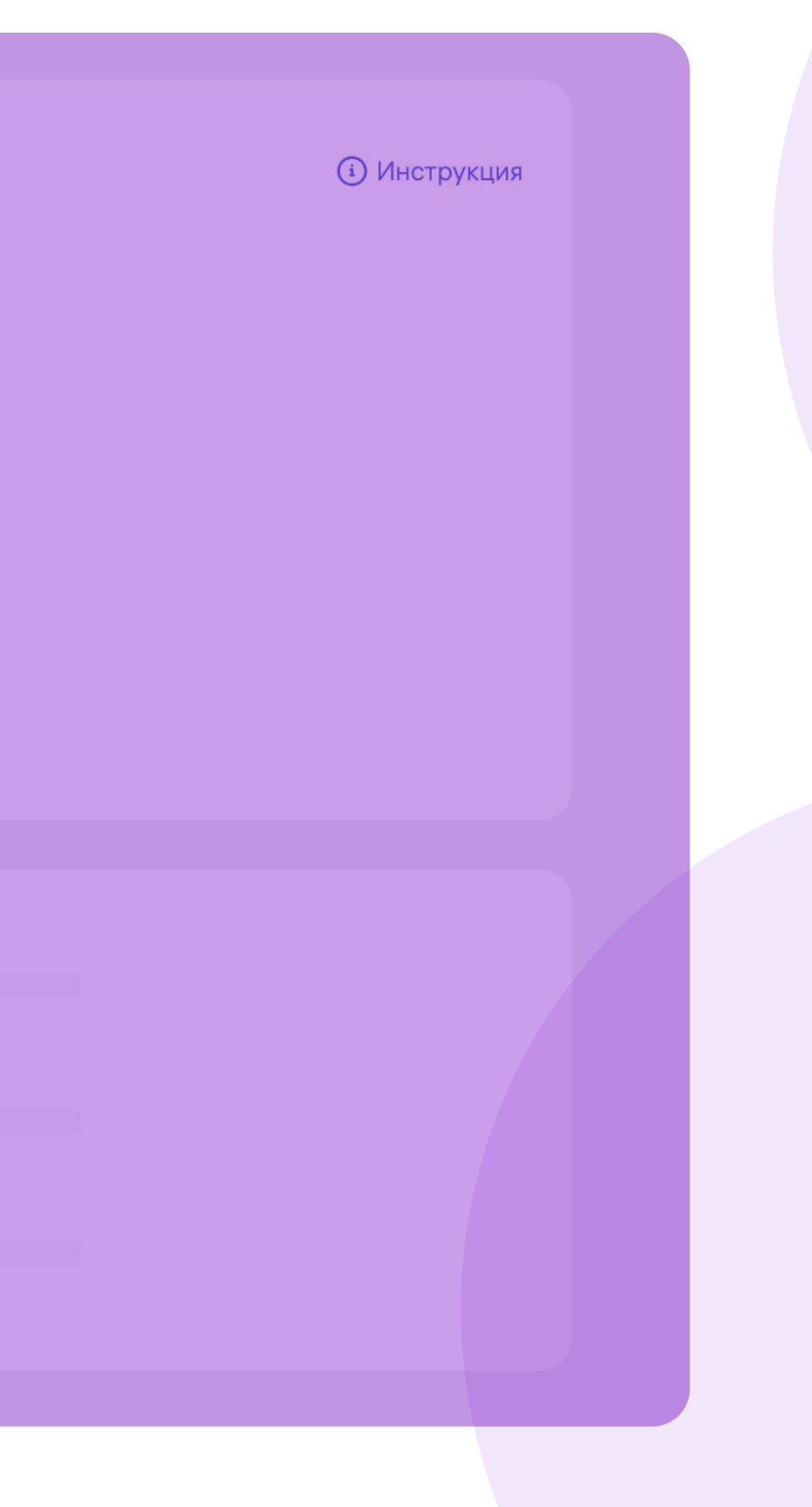

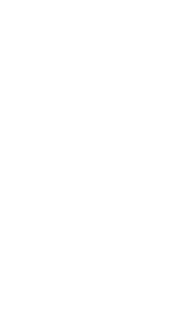

# Настройка бюджета кампании

• В поле Бюджет кампании укажите сумму, которую вы готовы потратить на продвижение артикулов.

| Категория товаров                                                                                 |              |
|---------------------------------------------------------------------------------------------------|--------------|
| Джинсы                                                                                            | $\mathbf{v}$ |
| Бюджет кампании, ₽                                                                                |              |
| 1000                                                                                              |              |
| 1000 ₽ - минимальный бюджет                                                                       |              |
|                                                                                                   |              |
|                                                                                                   |              |
| Товары для продвижения                                                                            |              |
| <b>Товары для продвижения</b><br>Выберите товары для продвижения или загрузите<br>с помощью Excel |              |

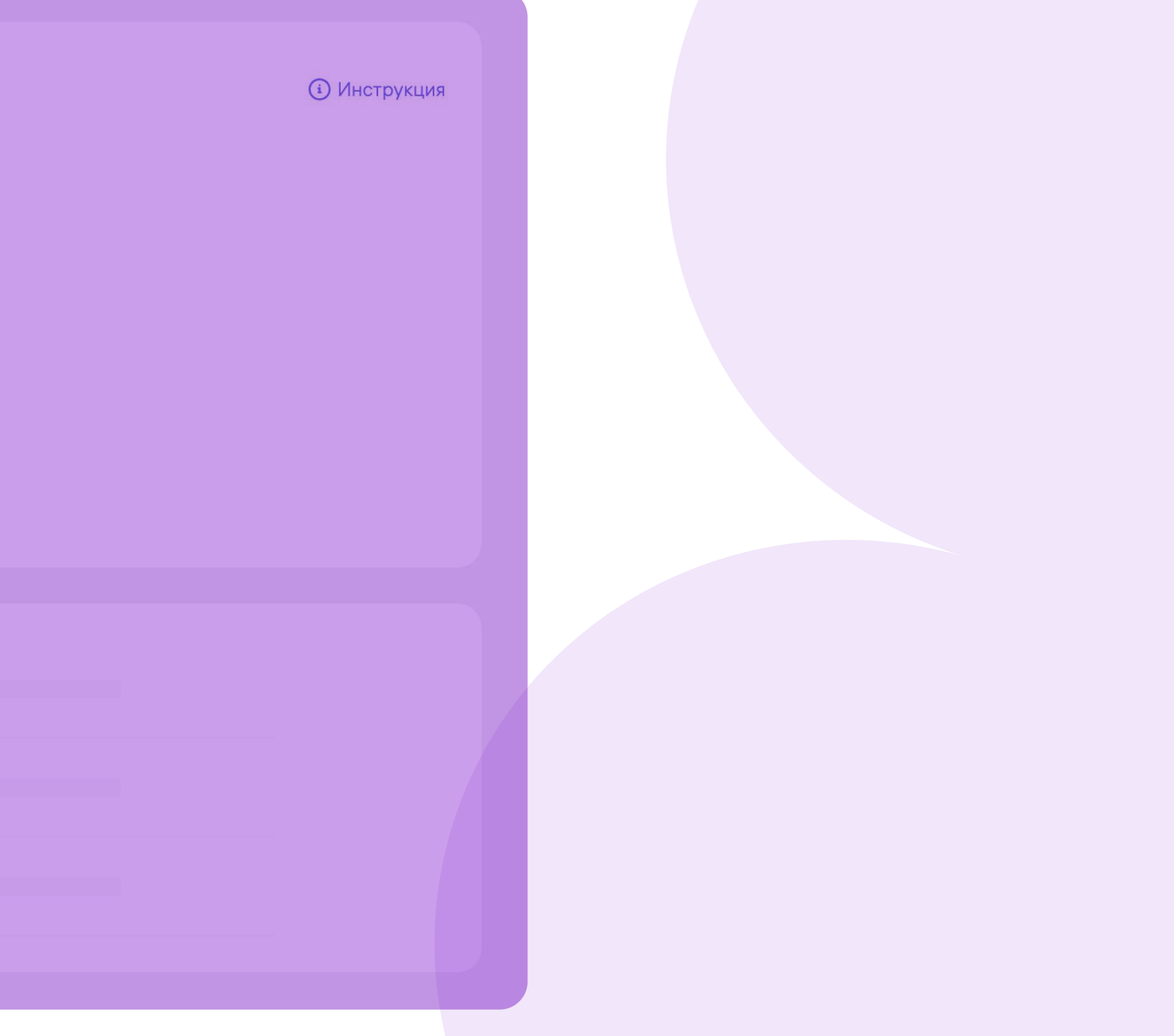

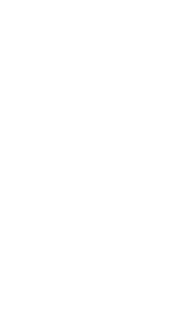

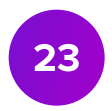

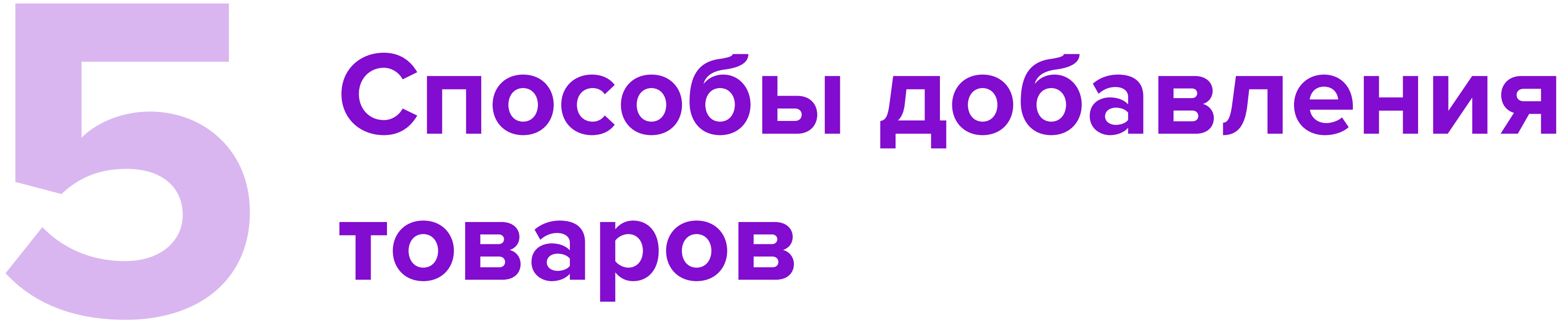

• Добавьте товары любым из удобных вам способов:

| Кампания от 01.11.2024 🖉                                                                                                    |        |
|----------------------------------------------------------------------------------------------------|--------|
| Категория товаров                                                                                                    |        |
| Джинсы                                                                                                    | $\sim$ |
| Бюджет кампании, ₽                                                                                                    |        |
| 1000                                                                                                    |        |
|                                                                                                    |        |
| 1000 ₽ - минимальный бюджет                                                                                                    |        |
| 1000 ₽ - минимальный бюджет                                                                                                    |        |
| 1000 ₽ - минимальный бюджет<br>Товары для продвижения                                                                                           |        |
| 1000 ₽ - минимальный бюджет<br><b>Товары для продвижения</b><br>Выберите товары для продвижения или загрузите                                   |        |
| 1000 ₽ - минимальный бюджет<br><b>Товары для продвижения</b><br>Выберите товары для продвижения или загрузите<br>с помощью Excel                |        |
| 1000 ₽ - минимальный бюджет<br><b>Товары для продвижения</b><br>Выберите товары для продвижения или загрузите<br>с помощью Excel<br>Загрузить × |        |

(і) Инструкция

Выберите предметы вручную, нажав кнопку «Добавить товары». Загрузите нужные

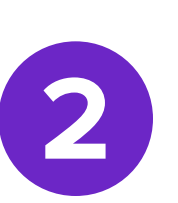

номенклатуры файлом XLSX или CSV.

бедитесь, что заполнение номенклатур в файле начинается с первой строки первого столбца.

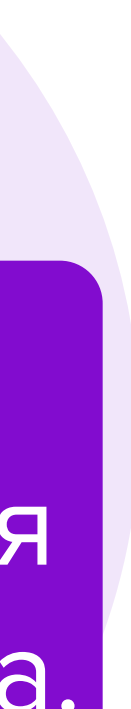

### Выбор товаров

- Выберите товары, которые хотите продвигать в рамках кампании.
- товары из категории.
- После того как товары будут выбраны, нажмите кнопку Добавить.

| Поиск      | среди    | 3 товаров                                 | Q                              |
|------------|----------|-------------------------------------------|--------------------------------|
|            | Фото     | Бренд · Артикул · Название                |                                |
| 0          |          | Stassy&Co • 123456789<br>Джинсы           |                                |
|            | <b>N</b> | Stassy&Co • 987654321<br>Джинсы зауженные |                                |
| $\bigcirc$ | R        | Stassy&Co 。 654789321<br>Джинсы широкие   |                                |
| Добавит    |          | Отменить                                  | Возможно добавить: 100 товаров |

### • Поставьте галочку в ячейке под строкой поиска, если хотите отметить все

В одну кампанию вы можете добавить от 1 до 100 товаров.

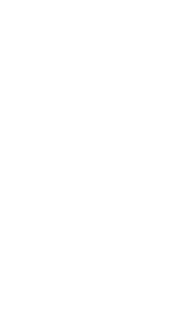

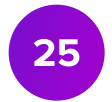

# Добавление товаров через загрузку номенклатур

 Нажмите кнопку Загрузить и выбер вашем устройстве.

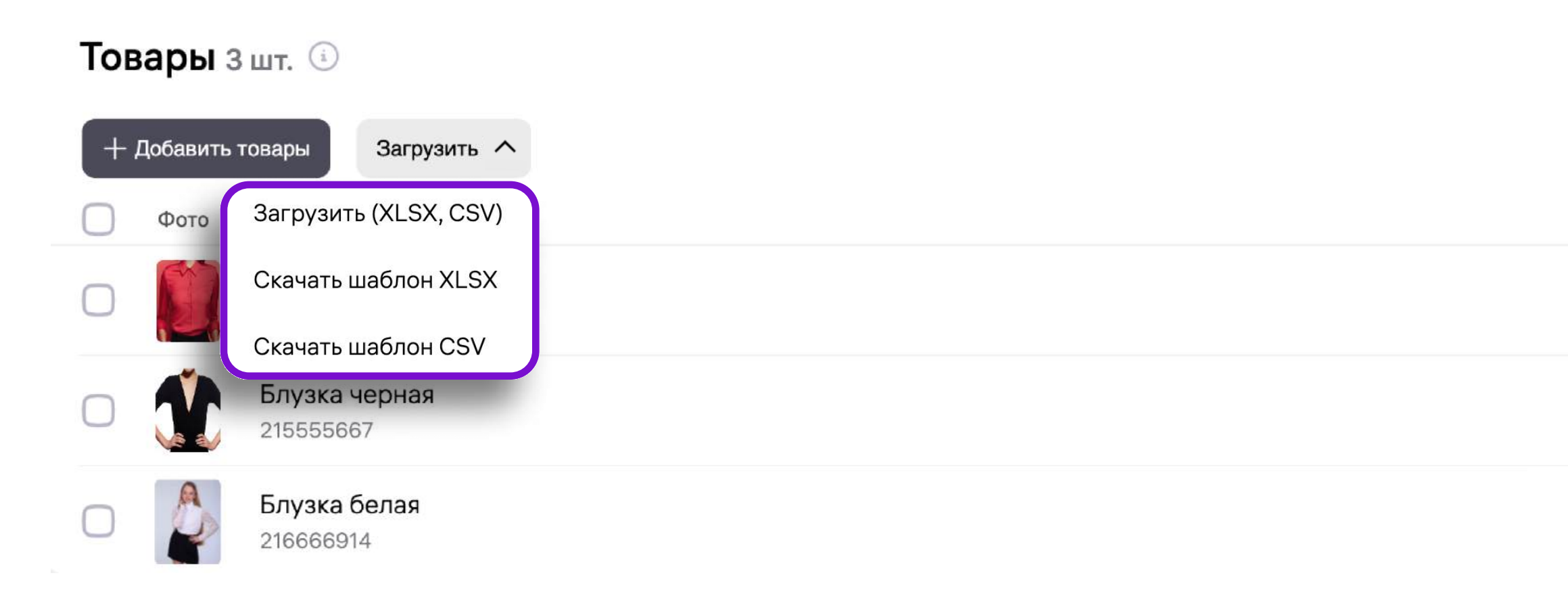

#### • Нажмите кнопку Загрузить и выберите необходимый Excel или CSV-файл на

Ставка СРМ, ₽ ?
— 100 +
— 100 +
— 100 +

Убедитесь, что заполнение номенклатур в файле начинается с первой строки первого столбца. Файл не должен содержать никаких значений, кроме номенклатур (артикулов). Шаблоны файлов доступны для скачивания.

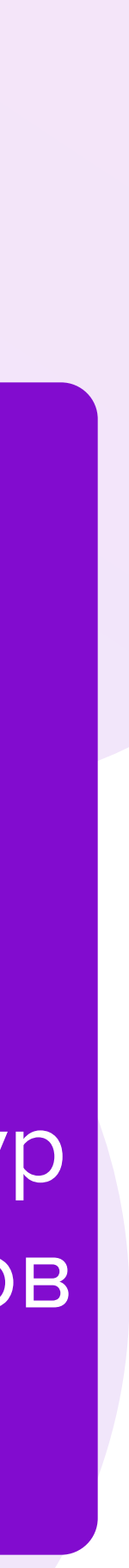

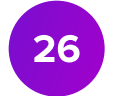

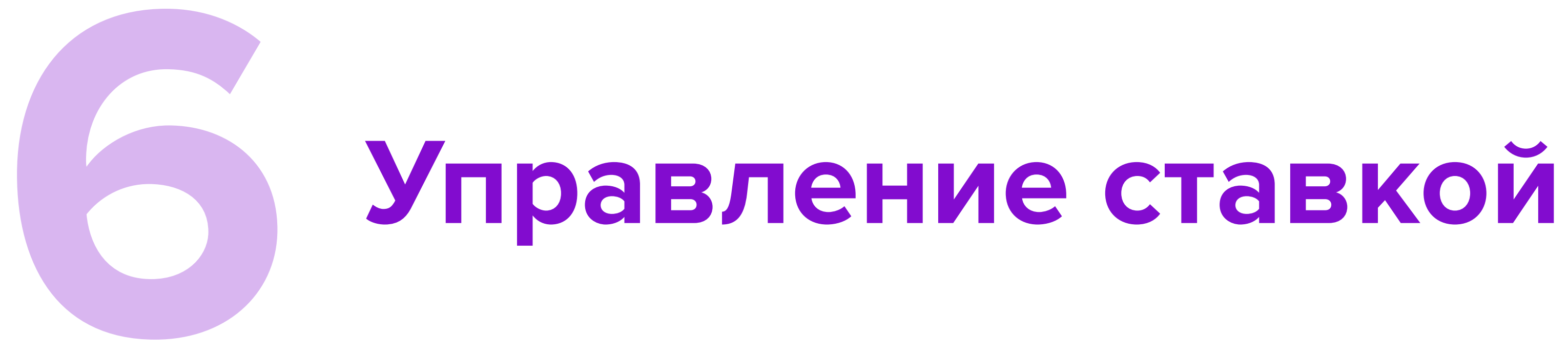

• Установите ставку за 1000 показов продвижения для каждого отдельного товара или сразу нескольких, если выделите их галочкой.

| • | Τοε | зары з                | вшт. і                      |                     |  |  |  |
|---|-----|-----------------------|-----------------------------|---------------------|--|--|--|
|   | +   | Добавить <sup>-</sup> | товары                      | Загрузить 🗸         |  |  |  |
|   |     | Фото                  | Бренд · Н                   | азвание · Артикул   |  |  |  |
|   | 2   |                       | <b>Блузка н</b><br>21444554 | красная<br>49       |  |  |  |
| 6 | 2   |                       | <b>Блузка</b><br>21555566   | <b>черная</b><br>87 |  |  |  |
|   |     |                       | <b>Блузка (</b><br>21666691 | белая<br>4          |  |  |  |
|   | 合、  | /далить 2 і           | шт. Сбро                    | осить выбранное     |  |  |  |

|   |     |           | $\uparrow$ |  |
|---|-----|-----------|------------|--|
|   |     |           | Q          |  |
|   | Ста | авка СРМ, | ₽ ?        |  |
|   | -   | 150       | +          |  |
|   | -   | 100       | +          |  |
|   | _   | 100       | +          |  |
| - | 125 | +         | ~          |  |
|   |     |           |            |  |

Чтобы установить ставку на каждый товар, введите нужное значение в поле Ставка возле товара.

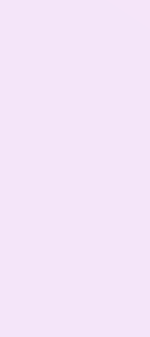

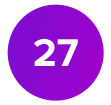

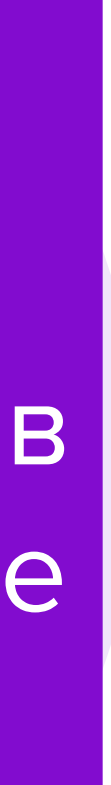

### Запуск кампании

Запустить кампанию

- Активируйте кампанию, нажав кнопку Запустить кампанию.
- Кампания перейдет в статус Активна.

| 1000  |               |                       |                       |
|-------|---------------|-----------------------|-----------------------|
| 000₽- | минимальный б | юджет                 |                       |
|       |               |                       |                       |
| ова   | оызшт         |                       |                       |
| oba   |               |                       |                       |
| + Доб | авить товары  | Загрузить 🗸           | Поиск среди 3 товаров |
| ) ¢   | ото Бренд     | . · Артикул · Названи | ие                    |
|       | Stassy        | &Co • 123456789       | )                     |
|       | Джино         | сы                    |                       |
|       | Stassy        | /&Co • 98765432       | 21                    |
|       | Джин          | ісы зауженные         |                       |
| -     | Stassy        | /&Co • 654789321      | 1                     |
|       |               |                       |                       |

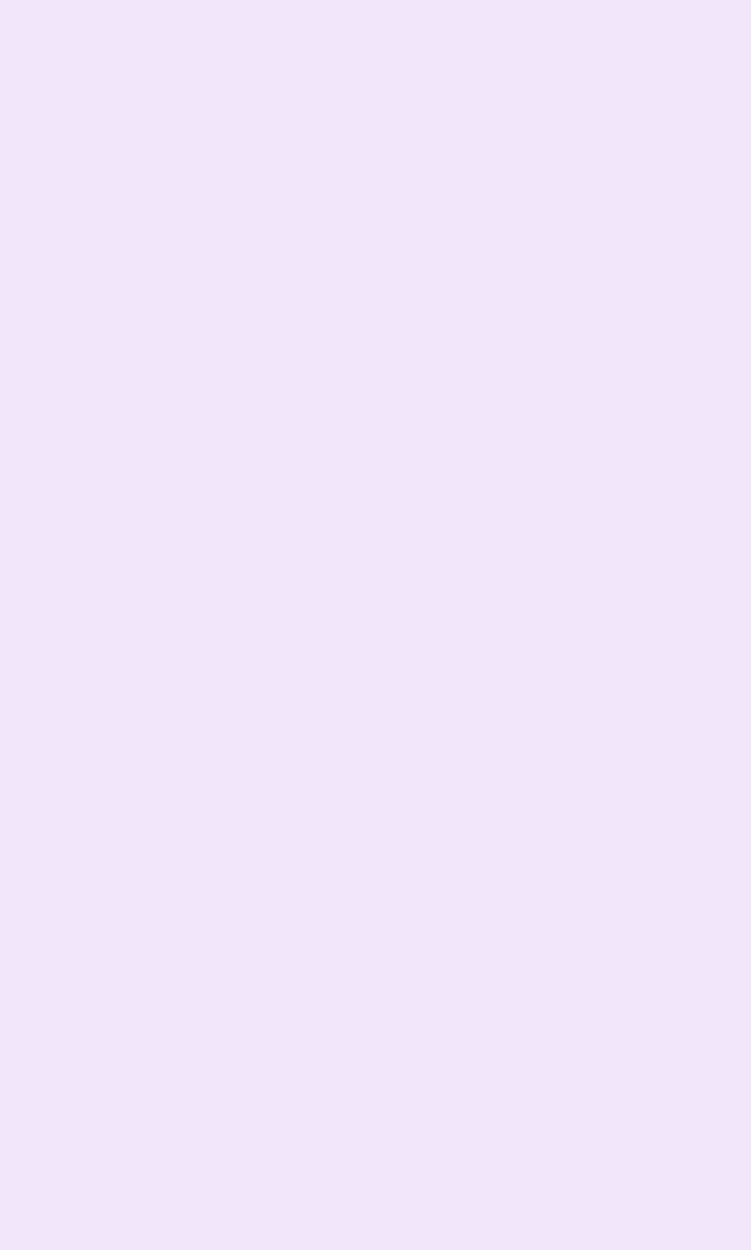

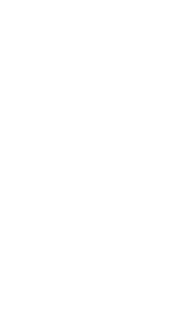

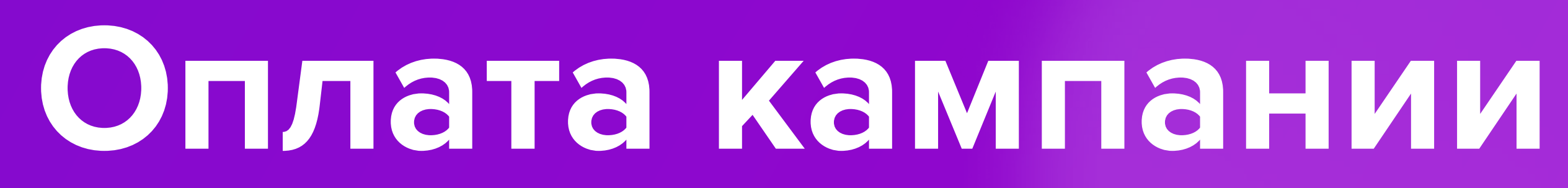

### Способы оплаты кампании

• После создания кампании необходимо выбрать способ оплаты. Существует четыре способа оплаты инструментов ВБ.Продвижение:

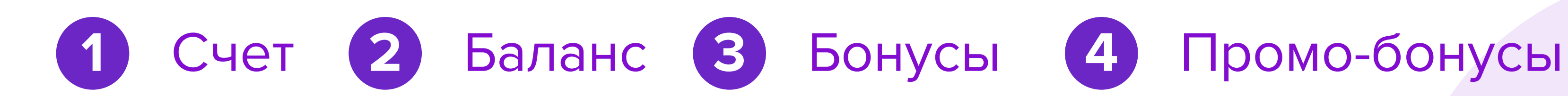

#### Подтверждение запуска кампании

Для запуска кампании Вам необходимо выбрать источник списания средств

Источник

| Счёт: 2 458 ₽  | $\sim$   |
|----------------|----------|
| Счёт: 2 458 ₽  |          |
| Баланс: 0 ₽    |          |
| Бонусы: 72 212 | ₽        |
| Подтвердить    | Отменить |

Не путайте общий Баланс и Баланс кабинета ВБ.Продвижение. Перемещение денежных средств между Балансом и Балансом кабинета ВБ.Продвижение не осуществляется.

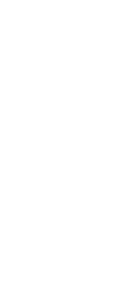

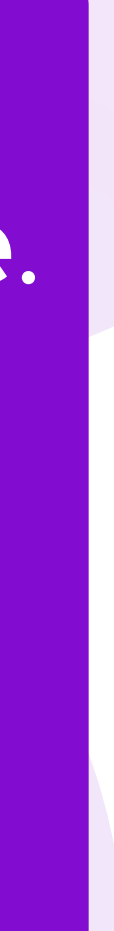

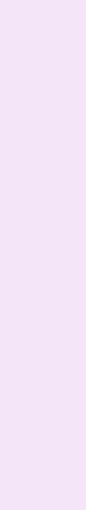

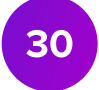

#### Счёт

Счёт – это форма оплаты, при которой вы предварительно осуществляете пополнение денежных средств на расходы кампании.

### Пополнить счёт можно в разделе Финансы – Пополнение счёта удобным вам способом.

| Тополнение счёта (ВБ.Продвижение)                                                                                                    |                                                                            |
|----------------------------------------------------------------------------------------------------|----------------------------------------------------------------------------|
| <ul> <li>Оплата картой</li> <li>Срок зачисления при оплате картой – от 15 минут до 1 часа</li> </ul>                                                                                                    | Оплата по реквизитам<br>Срок зачисления по реквизитам (в том числе по QR-н |
| Иинимальный платёж – 500 ₽<br>Сумма пополнения (₽)<br>0 Пополнить<br>Сумма должна быть кратна 50<br>с открывшемся окне Вам нужно указать данные банковской карты, с которой будет<br>С оплате принимаются банковские карты Visa, MasterCard и МИР.<br>Платёж зачисляется от 15 минут до 1 часа. | произведено списание денежных средств.                                     |

оду) до 5 рабочих дней

При выборе «**Оплата картой»** вы сможете пополнить счёт через СБП.

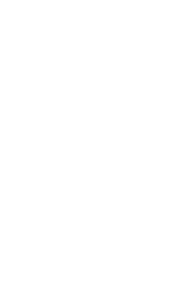

#### Баланс

Баланс — это сумма, которую можете потратить на продвижение товаров в счёт ваших будущих продаж. Баланс равен средней сумме в графе «Итого к оплате» в финансовых отчётах за последние 3 недели. Если хотя бы в одном из этих отчётов отрицательная сумма, баланс не формируется.

Баланс нельзя отключить — он обновляется автоматически и не переносится на следующую неделю. Поэтому если с прошлой недели в активных кампаниях остались деньги с баланса, то вычтем их из суммы на текущую неделю.

Баланс обновляется каждую неделю и начисляется частями: 75% — по вторникам, 25% — по четвергам.

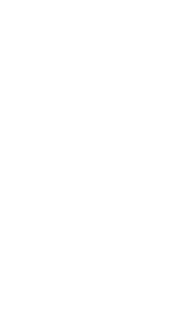

### Бонусы

• Бонусы – форма оплаты, которая подразумевает расходование бонусных начислений Wildberries.

| Пополнение бюджета кампании |
|-----------------------------|
| Сумма пополнения (₽)        |
| 1000                        |
|                             |
| Откуда списать средства?    |
| О Счёт (Доступно 0 ₽)       |
| Баланс (Доступно 20 455 ₽)  |
| Бонусы (Доступно 8 275 ₽)   |
| Пополнить Отменить          |

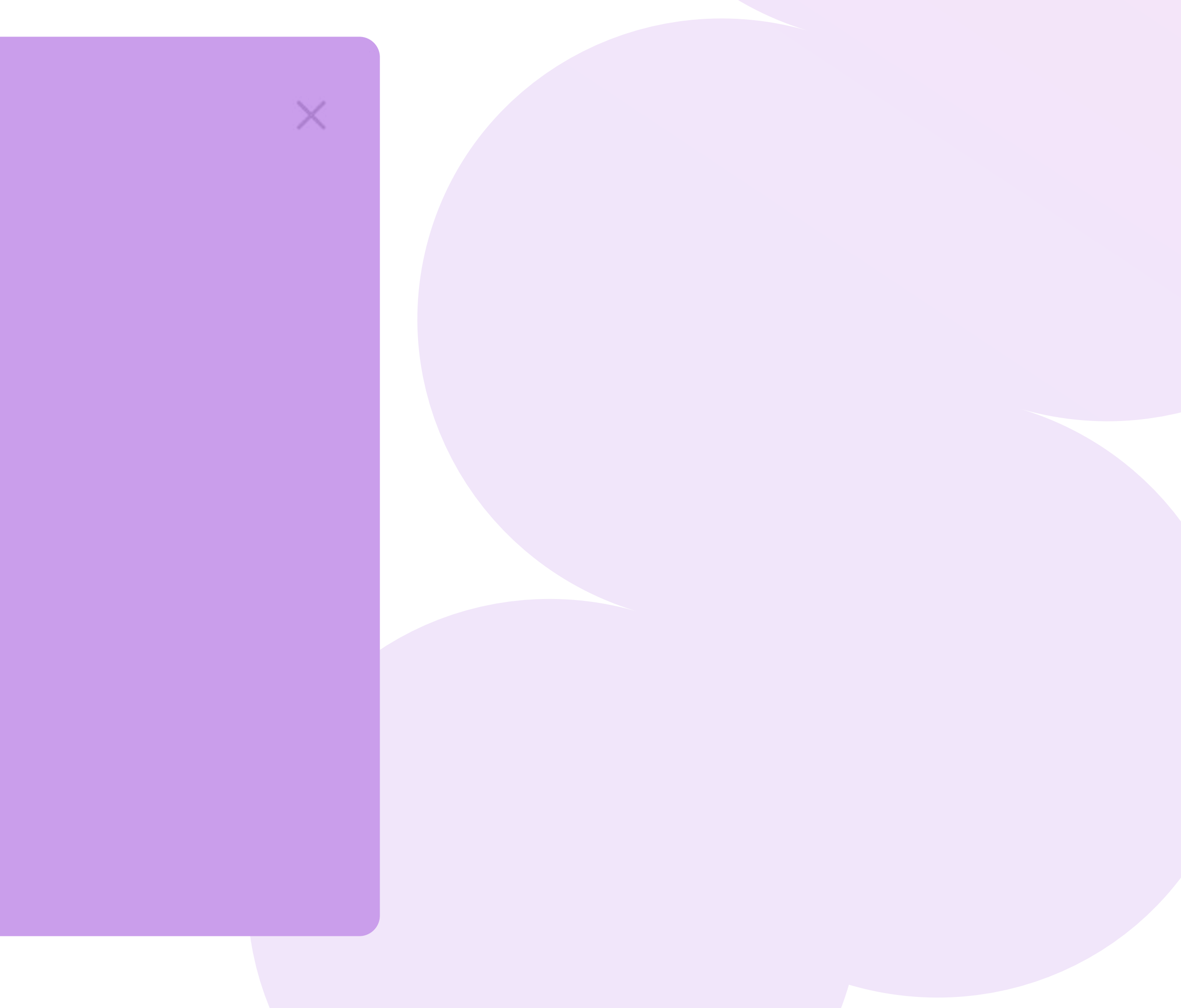

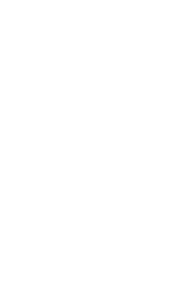

### Промо-бонусы

- Промо-бонусы начисляются за участие в акциях по продвижению товаров.
- кампании, если источник пополнения счёт или баланс.

Для оплаты кампании Промо-бонусами поставьте галочку в ячейке рядом с надписью «Списать промо-бонусы».

При выборе способа пополнения бюджета «Бонусы», списать промо-бонусы не получится.

• Промо-бонусами можно оплатить часть суммы, на которую пополняете бюджет

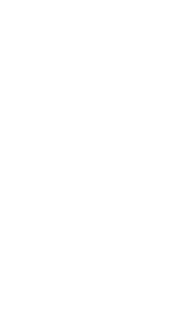

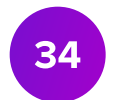

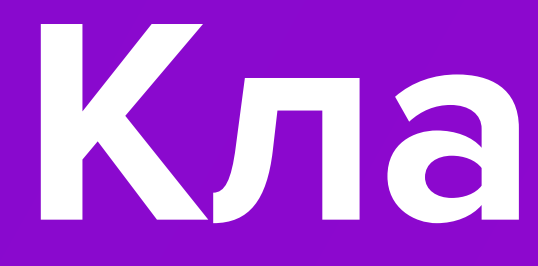

Кластеры

#### Кластеры

- Кластеры это сгруппированный список запросов пользователей, по которым осуществлялся поиск товаров на маркетплейсе. Запросы группируются исходя из текстовой и поисковой релевантности.
- Кластеры могут включать запросы-синонимы, запросы с ошибками или опечатками.

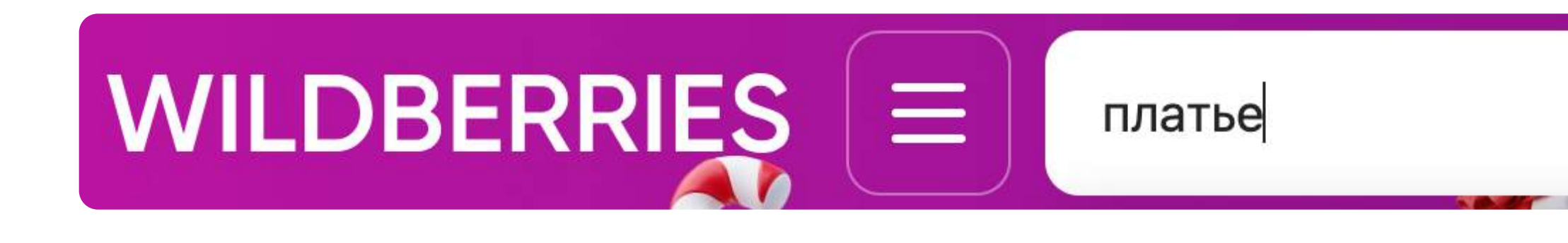

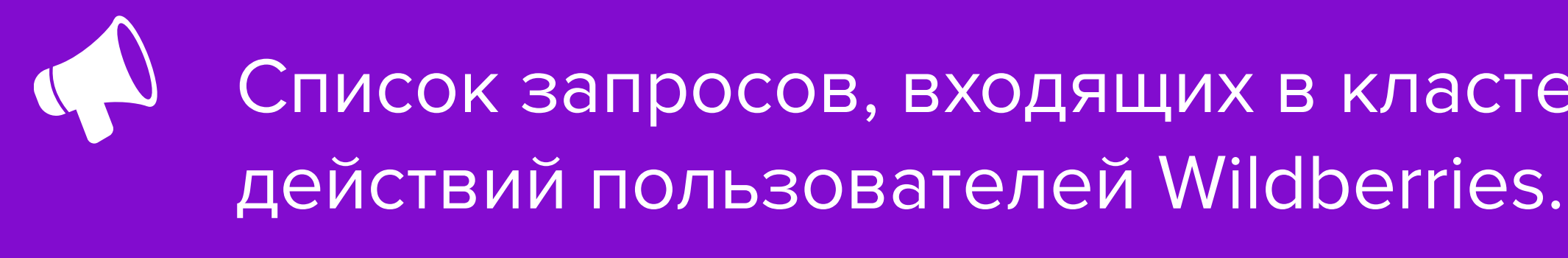

XQ

Список запросов, входящих в кластеры, обновляется на основе

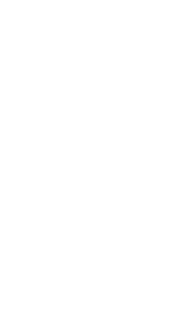

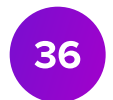

### Ключевые фразы

- На странице Автоматической кампании в блоке Ключевые фразы отображается список нормализованных запросов пользователей.
- значение.

Поисковые запросы

Ключевые фразы 164

| Скачать кластер запроса Поиск среди 164 фраз |
|----------------------------------------------|
| полотенце банное                             |
| полотенце вафельное                          |
| полотенце велюр                              |
| набор махровых полотенец                     |
| полотенце тонкое                             |
| полотенце пляжное махровое тонкое            |

# • Нормализованный запрос - это объединение схожих запросов в базовое

Q **③** 15 **◎** 14 **◎** 12 

Нормализованные запросы являются базовым значением запроса из кластера и соответствуют первому столбцу отчета по кластерам.

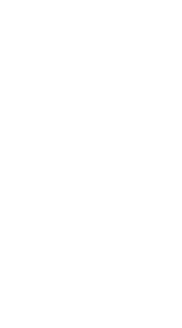

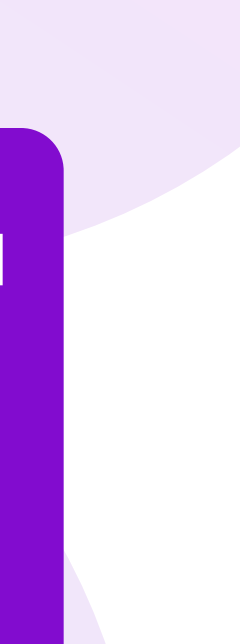

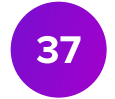

#### Состав кластера

• Для того чтобы проверить список запросов, входящих в кластер, нажмите кнопку Скачать кластер запроса или нажмите на знак стрелки возле количества показов.

#### Поисковые запросы

Ключевые фразы 164

| Скачать кластер запроса Поиск среди 164 фраз | Q      |
|----------------------------------------------|--------|
| полотенце банное                             |        |
| полотенце вафельное                          | ③ 14 > |
| полотенце велюр                              | ⊚ 13 > |
| набор махровых полотенец                     | ⊚ 12 > |
| полотенце тонкое                             | ⊚ 12 > |
| полотенце пляжное махровое тонкое            | ⊚ 12 > |
| для моря                                     | ⊚ 12 > |
| пляжные полотенца 70х140                     | ⊚ 12 > |
| полотенце для лица                           |        |
| Исключить Отменить                           |        |

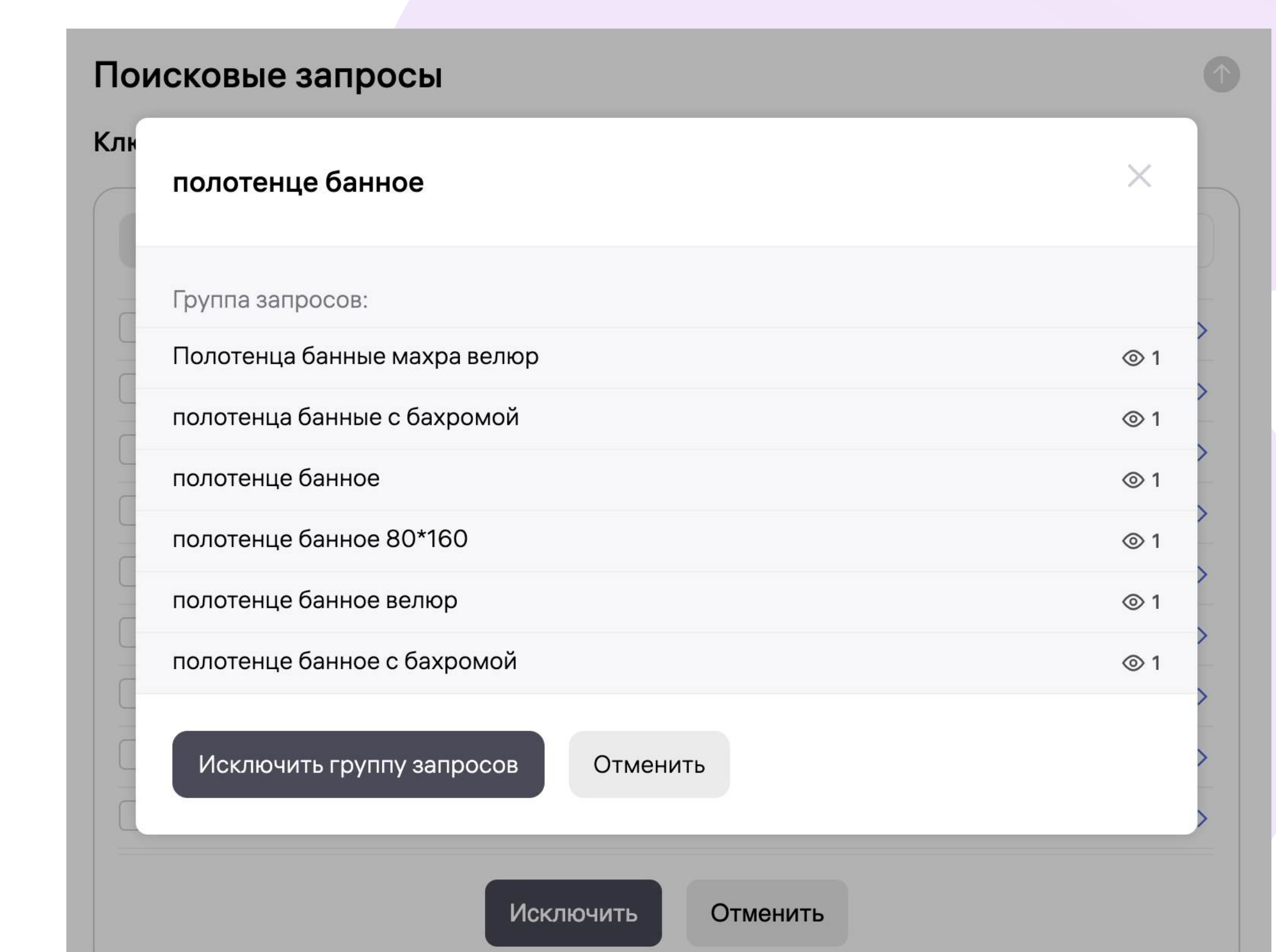

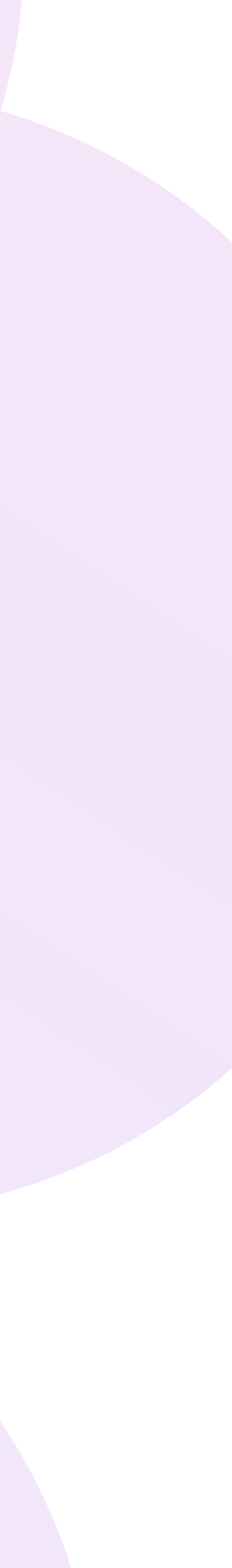

### Содержание отчета по кластерам

- пользователя.
- Во втором столбце отчета указаны запросы пользователей, по которым осуществлялся поиск товаров.

|   | Α                | В                            |
|---|------------------|------------------------------|
| 1 | Кластер          | Фраза                        |
| 2 | полотенце банное | Полотенца банные махра велюр |
| 3 | полотенце банное | полотенца банные с бахромой  |
| 4 | полотенце банное | полотенце банное             |
| 5 | полотенце банное | полотенце банное 80*160      |
| 6 | полотенце банное | полотенце банное велюр       |
| 7 | полотенце банное | полотенце банное с бахромой  |
|   |                  |                              |

#### В первом столбце Excel-отчета указан кластер, к которому относится запрос

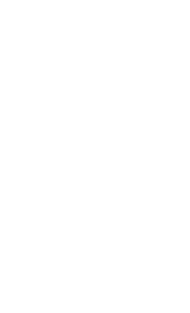

#### Исключения

- Исключения это возможность остановить показы продвижения по тем фразам, по которым пользователи ранее находили ваш товар.
- Исключить.

#### Поисковые запросы

Ключевые фразы 164

| Скачать кластер запроса Поиск среди 164 фраз |             | Q |
|----------------------------------------------|-------------|---|
| 🖌 полотенце банное                           | ⊚ 15        | > |
| полотенце вафельное                          | ⊚ 14        | > |
| полотенце велюр                              | <b>◎</b> 13 | > |
| набор махровых полотенец                     | <b>③</b> 12 | > |
| полотенце тонкое                             | <b>⊚</b> 12 | > |
| полотенце пляжное махровое тонкое            | ⊚ 12        | > |
| для моря                                     | ⊚ 12        | > |
| пляжные полотенца 70х140                     | ⊚ 12        | > |
| полотенце для лица                           | <b>◎</b> 10 | > |

• Для этого выберите запрос в блоке Ключевые фразы и нажмите кнопку

При добавления запроса в исключения показы продвижения не будут осуществляться по всем запросам, входящим в данный кластер.

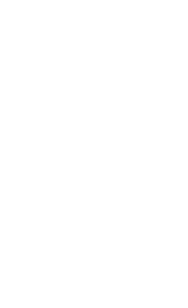

# Статистика кампании

#### Детальная статистика

• Для просмотра статистики по кампании нажмите кнопку Вся статистика в правом верхнем углу.

| <b>WB</b>   Продви | жение Пр                   | одвижение                  | Медиа                    | Брендзона                   | Мой магази               | н Внешний трафик                         |
|--------------------|----------------------------|----------------------------|--------------------------|-----------------------------|--------------------------|------------------------------------------|
| Мои кампании       | Статистика                 | Финансы                    | Новости                  | Помощь                      | Мои бонусы               |                                          |
|                    |                            |                            |                          |                             |                          |                                          |
|                    | Автоматиче                 | ская ID 209                | 53291 Cos                | дана 28.10.202              | 24 приостанов            | влена                                    |
|                    | Кампани                    | я 01 20.10.                | 2024 0                   |                             |                          |                                          |
|                    | Возобнов                   | ить показы                 | Заверш                   | ить                         |                          |                                          |
|                    | Категории<br><b>Джинсы</b> | товаров                    | Бюджет <b>?</b><br>1000₽ | Модель о<br><b>За показ</b> | оплаты<br><b>ы (СРМ)</b> | Товаров в кампании<br><b>2 (max 100)</b> |
|                    |                            |                            |                          |                             |                          |                                          |
|                    | Товары<br>+ Добавите       | 2 шт.<br>товары За         | агрузить 🗸               |                             |                          |                                          |
|                    | Фото                       | Бренд · Арти               | кул · Название           |                             |                          |                                          |
|                    |                            | Stassy&Co •<br>Джинсы      | 123456789                |                             |                          |                                          |
|                    |                            | Stassy&Co  •<br>Джинсы шир | 654789321<br>оокие       |                             |                          |                                          |

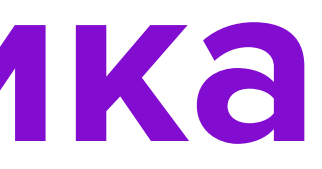

|                             | ? |
|-----------------------------|---|
|                             |   |
|                             |   |
| Э Инструкция Вся статистика |   |
|                             |   |
|                             |   |
|                             |   |
|                             |   |
|                             |   |
| Q                           |   |
| Ставка СРМ, ₽ ?             |   |
| - 100 +                     |   |
|                             |   |
| - 100 +                     |   |
|                             |   |

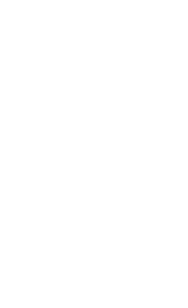

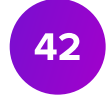

#### Статистика

- будут представлены в виде таблицы.
- Для просмотра метрик эффективности по определенной зоне показа воспользуйтесь фильтром «Все зоны показов». Вам доступны данные о показах в поиске, каталоге и рекомендательных полках.

| Статистика кампании<br>Автоматическая<br>Кампания обувь (ID: 15561267) приостановлена    |
|------------------------------------------------------------------------------------------|
| 20.03.2024 - 21.03.2024 📄 Все зоны показов 🗸 Скачать в Excel 🗸                           |
| 🖸 Линейный 🏼 🖓 Воронка                                                                   |
| шт                                                                                       |
| 140                                                                                      |
| 120                                                                                      |
| 100                                                                                      |
| 80                                                                                       |
| 60                                                                                       |
| 40                                                                                       |
| 20                                                                                       |
| 0-20.03.24                                                                               |
| Показы, шт 🔽 Клики, шт 💟 Добавление в корзину, шт 🔽 Заказанные товары, шт 🔽 Затраты, ₽ 🔽 |

• На странице Статистика кампании вы можете просматривать данные в виде линейного графика или построить воронку. В нижней части страницы они

ние данные 15.04.24 в 14:17 🛛 🎧 Обнови Данные могут быть Скрыть 🔨 представлены как за весь период работы кампании, так и за заданный промежуток времени. 21.03.24

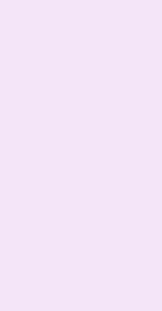

#### Базовая статистика

- В разделе Базовая статистика представлена информация о метриках эффективности продвигаемых товаров.
- В таблице представлено значение показателя Средняя позиция, который позволит узнать, на какой позиции выдачи поиска и каталога в среднем находился ваш артикул в рамках продвижения.

| Фото | Название товара   | Средняя позиция ? | Дата начала | Дата окончания | Показы ↑ | Клики ↑ | CTR, % ↑ | CPC, ₽ ↑ | ł |
|------|-------------------|-------------------|-------------|----------------|----------|---------|----------|----------|---|
|      | Всего по кампании | _                 | 03.10.2023  | 04.10.2023     | 971      | 13      | 1.34     | 0.01     | ( |
|      | Блузка            | 28                | 03.10.2023  | 04.10.2023     | 971      | 13      | 1.34     | 0.01     | ( |

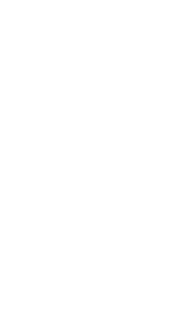

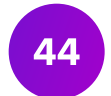

### Ассоциированные конверсии

- Ассоциированные конверсии это ваши товары, которые были приобретены пользователями после посещения карточки продвигаемого в рамках кампании товара. Эти данные позволяют анализировать влияние продвижения на продажи.
- Списание средств из бюджета кампании за ассоциированные конверсии не осуществляется.

| Ассоциированные конверсии 🤋 |                    |    |  |  |
|-----------------------------|--------------------|----|--|--|
| Фото                        | Название товара    |    |  |  |
|                             | Всего по кампании  | 22 |  |  |
|                             | 31144454, Колготки | 22 |  |  |
|                             |                    |    |  |  |

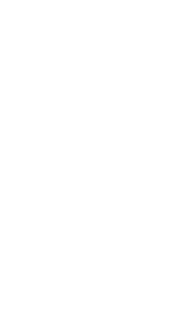

### Выгрузка отчета

#### Статистика кампании

Автоматическая

| Кампания об  | <b>увь</b> (ID: 1556126 | 57) приостановл | пена             |                    |                    |
|--------------|-------------------------|-----------------|------------------|--------------------|--------------------|
| 20.03.2024 - | 21.03.2024              | Все зонь        | показов 🗸        | Скачать в Excel    | ~                  |
| 🛃 Линейні    | ый 🕕 Лога               | рифмический     | Воронка          |                    |                    |
| шт           |                         |                 |                  |                    |                    |
| 140          |                         |                 |                  |                    |                    |
| 120          |                         |                 |                  |                    |                    |
| 100          |                         |                 |                  |                    |                    |
| 80           |                         |                 |                  |                    |                    |
| 60           |                         |                 |                  |                    |                    |
| 40           |                         |                 |                  |                    |                    |
| 20           |                         |                 |                  |                    |                    |
| 020.03.24    |                         |                 |                  |                    |                    |
| Показы, шт 🛛 | 🖌 Клики, шт             | Добавлен        | ие в корзину, шт | 🕗 Заказанные товар | ы, шт 🔽 Затраты, ₽ |

 Выгрузить расширенную статистику можно нажав кнопку Скачать в Excel.
 Отчет может быть сформирован как за весь период работы кампании, так и за заданный промежуток времени.

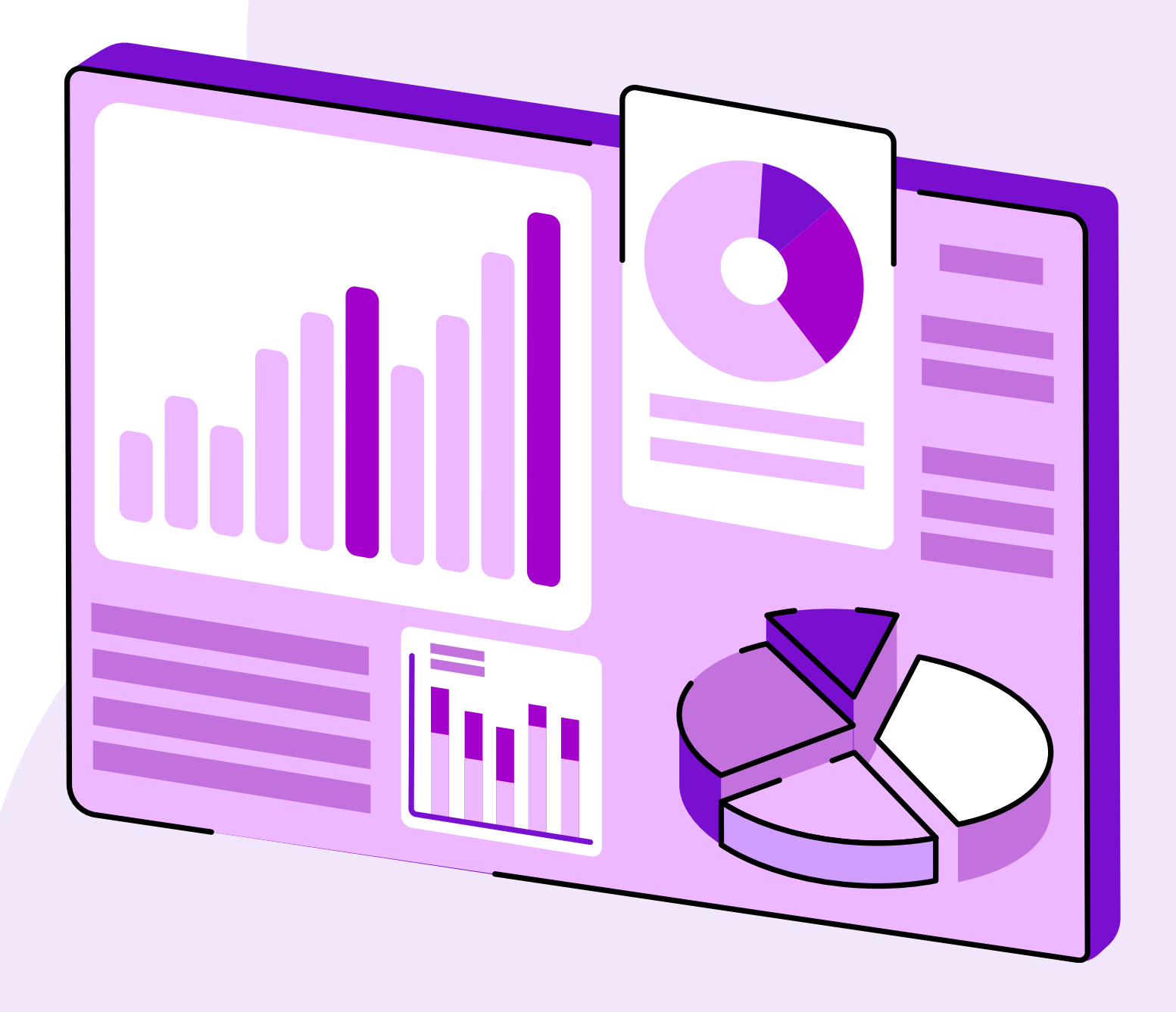

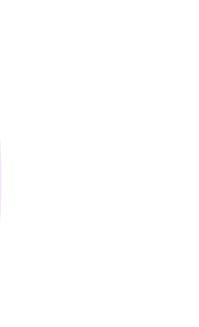

### Метрики кампании

На листе Статистика будут отражаться следующие метрики:

- Просмотры метрика, отражающая, сколько раз пользователи увидели продвигаемый товар.
- Клики количество переходов на карточку товара. • CTR – метрика, отражающая отношение числа кликов к числу показов продвигаемого
- предмета.
- СРМ фактическую стоимость за тысячу показов продвижения.
- Добавление в корзину метрика, отражающая количество добавлений продвигаемого товара в корзину.
- СРС метрика, определяющая стоимость одного клика.
- Заказанные товары, шт. количество заказанных товаров.
- Заказов на сумму стоимость заказанных товаров.
- Сумма затрат сумма, потраченная на продвижение товара.
- СР метрика, позволяющая определить процент пользователей, которые совершили целевое действие - заказали товар.

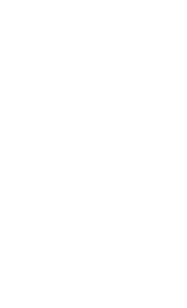

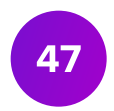

### Отчет статистики по кампании

- На листе Статистика по ключевым словам представлены метрики эффективности по поисковым запросам.
- На листе Статистика по каталогу представлены метрики эффективности по показам в категориях.
- На листе Статистика бустинг представлена информация о том, на какой позиции в среднем находился ваш товар в рамках кампании.

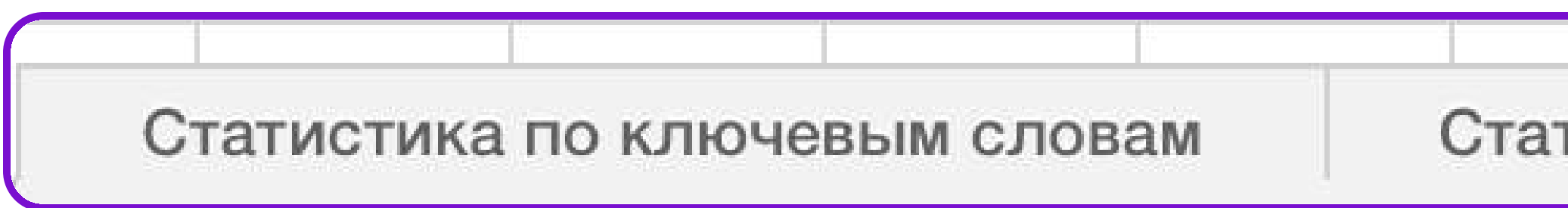

| гистика по каталогу | Статистика бустинг | + |
|---------------------|--------------------|---|

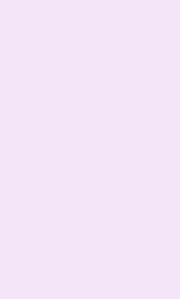

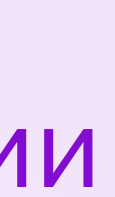

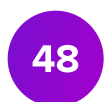

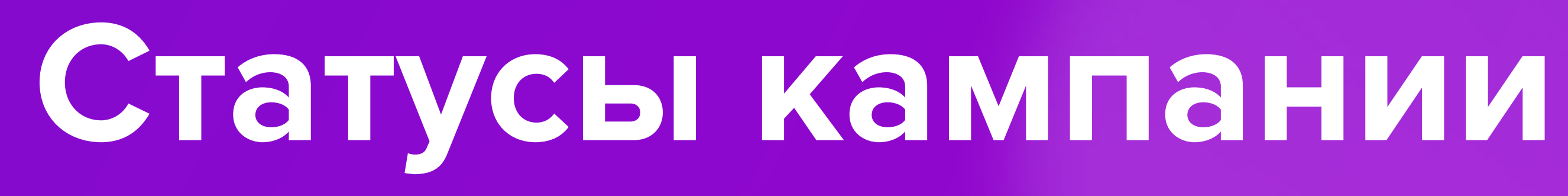

### Статусы кампании

- Активна кампания запущена и активна.
- Приостановлена:
  - закончился бюджет в кампании, кампания неактивна;
  - кампания неактивна.
  - в настройках кампании.
- Показы завершены:
  - работа кампании остановлена переводом в соответствующий статус, кампания неактивна.

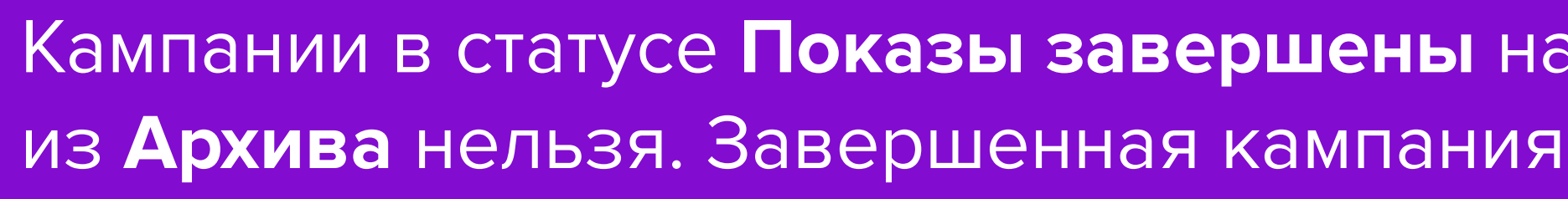

Кампании в статусе Показы завершены находятся во вкладке Архив. Восстановить кампанию из **Архива** нельзя. Завершенная кампания дополнительно отображается в разделе **Статистика**.

Для повторной активации необходимо нажать кнопку Возобновить показы

• работа кампании остановлена переводом в соответствующий статус,

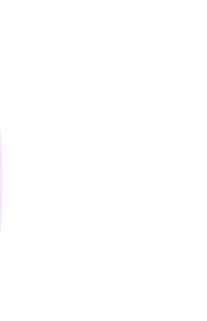

# В кабинет

# Запустить продвижение